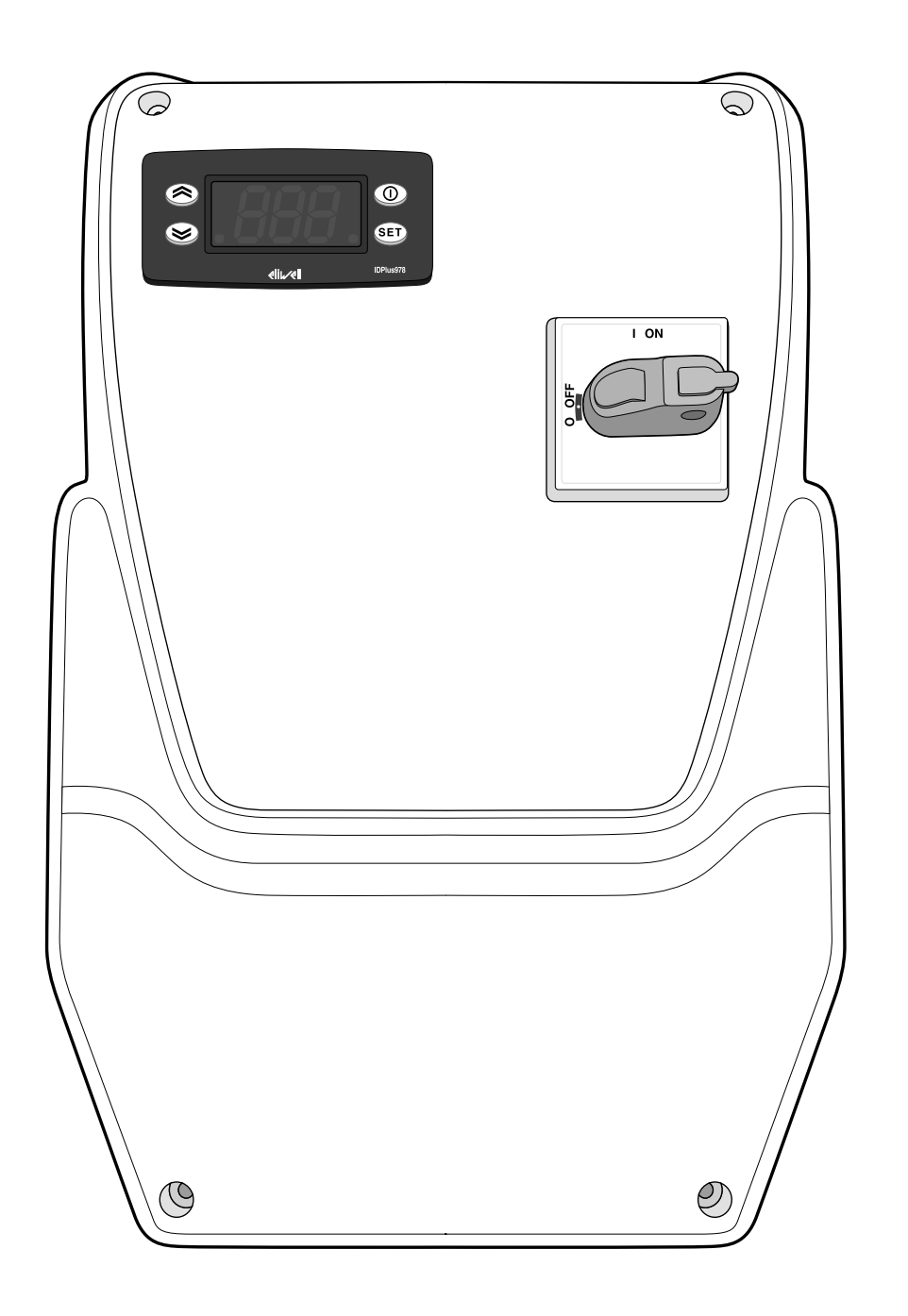

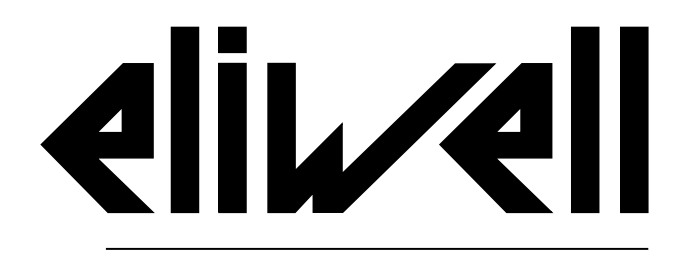

by Schneider Electric

# IDPanel 978 دليل إرشادات الاستخدام 9MAU0274.01 06/18

الإرشادات الأصلية

### مواصفات المعلومات

تحتوي هذه الوثائق على الوصف العام و/أو المواصفات الفنية للمنتجات الواردة هنا. هذه الوثيقة غير مخصصة، ولا يجب استخدامها لتحديد مدى كفاية أو موثوقية هذه المنتجات فيما يتعلق بتطبيقات المستخدم المحددة. يجب على كل مستخدم أو متخصص في مجال الدمج إجراء تحليل المخاطر الكامل والمناسب، وإجراء تقييم واختبار للمنتجات فيما يتعلق بالاستخدام أو التطبيق المحدد.

لا تتحمل Schneider Electric ولا أي شريك لها أو فرع منها أية مسؤولية أو تبعة عن سوء استخدام المعلومات الواردة في هذه الوثيقة. يمكن للمستخدمين إرسال التعليقات والاقتراحات إلينا لتحسين هذه الوثيقة أو تصحيحها.

أنت توافق على عدم إعادة إنتاج جميع هذه الوثيقة أو أي جزء منها بأي وسيلة دون إذن كتابي من Eliwell، إن لم يكن للاستخدام الشخصي وغير التجاري. أنت توافق أيضًا على عدم إنشاء روابط تشعبية إلى هذه الوثيقة أو محتوياتها. لا تمنح Eliwell أي حق أو ترخيص للاستخدام الشخصي وغير التجاري للوثيقة أو محتوياتها، باستثناء ترخيص غير حصري للاطلاع على المادة "كما هي" وعلى مسؤوليتك الخاصة. جميع الحقوق الأخرى محفوظة.

عند تثبيت واستخدام هذا المنتج، يجب مراعاة جميع لوائح السلامة المحلية أو الوطنية أو الدولية. ولأسباب تتعلق بالسلامة ولضمان الامتثال لبيانات النظام الموثقة، ينبغي أن تقوم الشركة المصنعة فقط بإصلاح المكونات.

عند استخدام الأجهزة لتطبيقات متطلبات السلامة الفنية، يجب اتباع الإرشادات الأكثر صلة. قد يؤدي الاستخدام غير السليم لبرنامج Eliwell (أو أي برنامج آخر معتمد) مع منتجات أجهزة Eliwell إلى خطر على سلامة الموظفين أو تلف في المعدات.

قد يشكل عدم اتباع هذه التعليمات خطرًا على سلامة الموظفين أو تلفا في المعدات.

© Eliwell 2018. جميع الحقوق محفوظة.

# ملخَّص المحتويات

| 4  | معلومات حول الأمن والسلامة    |
|----|-------------------------------|
| 8  | معلومات حول                   |
| 10 | استلام الجِهاز، ونقله وتخزينه |
| 10 | التخزين والنقل                |
| 11 | تعريف المُنتَج                |
| 12 | وصف الجهاز                    |
| 12 | الوصف العام                   |
| 13 | المداخِل والمخارِج            |
| 14 | معايير التشغيل                |
| 15 | التطبيقات                     |
| 20 | تركيب الجهاز                  |
| 20 | تحذيرات عملية التركيب         |
| 21 | تركيب IDPanel 978             |
| 26 | إجراءات فني التركيب           |
| 29 | استخدام الجهاز                |
| 29 | إجراءات المُشغِّل             |

| 32 | الصيانة                            |
|----|------------------------------------|
| 32 | تحذيرات الصيانة                    |
| 33 | صيانة وحدة التحكّم                 |
| 37 | الصيانة الدورية                    |
| 38 | التشخيص                            |
| 38 | الإنذارات                          |
| 42 | المشاكل التشغيلية وطُرق حلِّها     |
| 42 | الدعم الفني                        |
| 44 | البيانات الفنّية                   |
| 44 | المواصفات الفنية                   |
| 47 | التوصيلات الكهربائية               |
| 52 | جدول معايير تشغيل المُستخدِم       |
| 54 | جدول معايير تشغيل فني التركيب      |
| 61 | المرفقات                           |
| 61 | مرفقات المُوديلَّات أُحاديّة الطور |
| 66 | مرفقات المُوديلّات ثُلاثية الطور   |
| 71 | قالب الثقب                         |

# معلومات حول الأمن والسلامة

### معلومات هامّة

اِقرأ بانتباه هذه التعليمات والإرشادات واِفحص الجِهاز بالعين المُجرّدة لتعتاد عليه وتعرف أبعاده قبل البدء في تركيبه أو تشغيله أو فحصه أو صيانته. يُمكِن أن تظهر الرسائل الخاصة التالية في أي مكانٍ من هذه الوثيقة أو على الجِهاز نفسه وذلك للتنبيه عن الأخطار المُحتملة أو لشد الانتباه إلى المعلومات التي توضِّح إجراءً ما أو تُبسَّطه.

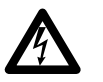

تُشير إضافة هذا الرمز إلى أحد مُلصقات الأمان والسلامة المُستخدَمة للتنبيه عن الخطر إلى أنّه هُناك خطر ذو طبيعة كهربائية يُمكنه أن يُسبِّب الإصابات الشخصية في حالة عدم مُراعاة واحترام الإرشادات ذات الصِلة.

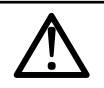

هذا هو رمز التحذير عن الأمان والسلامة. يُستخدَم لتحذير المُستخدِم باحتمالية خطر تعرُّضه للإصابة. يُرجى مُراعاة جميع رسائل الأمان والسلامة التي تلي هذا الرمز وذلك لتحاشي التعرُّض للإصابات والحوادث ذات الصِلة والتي قد تكون مُميتة.

# 🗚 خطر !

**خطر!** يُشير إلى وضع فيه خطر كبير وإذا لم يتم تحاشيه فإنه **سيكون له عواقِب خطيرة** مُميتة أو قد يُسبِّب حوادث وإصابات خطيرة.

# **ا** تحذير!

**تحذير!** يُشير إلى وضع فيه خطر كبير وإذا لم يتم تحاشيه فإنه **قد يكون له عواقِب خطيرة** مُميتة أو قد يُسبِّب حوادث وإصابات خطيرة.

# 1 إنتبه!

**اِنتبه!** يُشير إلى وضع قد يكون خطير وإذا لم يتم تحاشيه **قد يكون له عواقب** قد تُسبِّب حوادِث وإصابات خفيفة أو متوسِطة.

تنبيه!

تثبيه! يُستخدَم للإشارة إلى الإجراءات والمُمارسات غير المُرتبِطة بالإصابات البدنية.

#### مُلاحظة هامّة:

لوحة التحكُّم الكهربائية (الجِهاز) ينبغي تركيبها وإصلاحها فقط على يد طاقم عمل متخصص ومؤهّل. لا تتحمل Schneider Electric و Eliwell أية مسؤولية عن أيّة نتائج قد تنجم عن استخدام هذا المنتج.

الشخص المؤهَّل هو الشخص الذي لديه الكفاءات والمعارف التي تجعله على دراية بمكوِّنات الأجهزة الكهربائية وبطبيعة عملها وبكيفية تركيبها، كما أنّه هو الشخص الذي حصل على التأهيل المُناسِب في مجال الأمان والسلامة والذي يجعله قادرًا على التعرُّف على الأخطار ذات الصِلة و على كيفية تجنّبها وتحاشيها.

#### الاستخدام المسموح به

يُستخدَم هذا الجِهاز للتحكُّم في غُرف التبريد في أماكن التبريد التُجاريّة.

يجب تركيب هذا الجهاز واستخدامه وفقًا للإرشادات الخاصة به والمُرافقة له.

يجب أن يكون الجهاز محميًّا بشكل كافٍ من الماء والأتربة وفقًا لنوعية التطبيق، ويجب أيضا أن يكون سهل الوصول إليه فقط من خلال استخدام آلية القفل بالمفتاح أو الأدوات.

#### الاستخدام غير المسموح به

أي استخدام مختلف عن الاستخدام المسموح به محظور تماما. تذكر أن توصيلات الريليه الواردة من النوع الوظيفي وعرضة للفساد؛ أي أدوات حماية تنص عليها معايير المنتج أو تمليها الفطرة السليمة لأسباب تتعلق بالسلامة يجب تنفيذها خارج الجهاز .

### المسؤولية والأخطار المتبقية

نقتصر مسؤولية شركتي Schneider Electric و Eliwell فقط على حالات الاستخدام الصحيح والاحترافي للمُنتَج وفقًا للتوجيهات الأوروبّية المذكورة في هذا الدليل وفي الوثائق الأُخرى الداعِمة له، ولكّنها غير مسؤولة عن الأضرار أو التلفيات التي قد تحدث جرّاء ما يلي (على سبيل المثال لا الحصر):

- التركيب/الاستخدام المختلف عن المحدد وخاصة الذي لا يتوافق مع معايير السلامة التي تنص عليها الأنظمة السارية في بلد تركيب المنتج و/أو تلك المحددة في هذا الدليل.
  - الاستخدام على أجهزة لا تضمن حماية كافية ضد الصدمات الكهربائية والماء أو الغبار عند تجميعها.
  - الاستخدام على الأجهزة التي تسمح بالوصول إلى الأجزاء الخطيرة دون استخدام آلية قفل بمفتاح أو أدوات للوصول إلى الجهاز؛
    - العبث بالمنتج و/أو تعديله؛
    - التثبيت/الاستخدام في الأجهزة التي لا تتوافق مع اللوائح المعمول بها في البلد الذي يتم فيه تركيب المنتج.

### التخلُّص من الجهاز

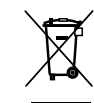

يجب التخلُّص من هذا الجِهاز في نهاية عُمره التشغيلي بشكل منفصلٍ وفقا للوائح المحلية المعمول بها في مجال التخلص من النفايات.

معلومات متعلّقة بالمنتج

# 🗚 🛦 خطر

#### خطر التعرض للصدمة الكهربائية أو للانفجار أو القوس الكهربائي

- يجب أن تتم جميع عمليات صيانة اللوحة فقط على يد أشخاص فنّيين يعرفون كيف يعملون بأمان وسلامة.
- افصل جميع الأجهزة عن التيار الكهربائي، بما في ذلك الأجهزة المتصلة، قبل إزالة أي غطاء أو نافذة أو قبل تركيب/تفكيك أية ملحقات أو مُعِدَّات أو كابلات أو أسلاك.
  - للتحقق من أن النظام مفصول عن التيار الكهربي استخدم دائما الفولتمتر المُعاير بطريقة صحيحة على القيمة الاسمية للتيار.
  - قبل إعادة توصيل الوحدة بالتيار الكهربائي أعد تركيب جميع الأغطية وأدوات التشغيل والكابلات وتثبيتها جيدًا، وتحقق من وجود طرف تأريض فعًال.
    - استخدم هذا الجهاز وجميع المنتجات المتصلة به فقط بالفلطية الموضحة.
    - أيرجى الالتزام التام بجميع قواعد الوقاية من الحوادث وبتوجيهات الأمان والسلامة المحلّية المعمول بها في هذا الشأن.

إن الفشل في الامتثال لهذه التعليمات قد يسبب الوفاة أو حوادث خطيرة.

تم تصميم هذا الجهاز للعمل خارج أي موقع خطير، وتُستثنى من ذلك التطبيقات التي تولد أو لديها القدرة على توليد أجواء خطيرة. قم بتركيب هذا الجهاز فقط في المناطق وفي التطبيقات التي تكون خالية من الأجواء الخطرة في أي وقت.

### ▲ خطر!

خطر الانفجار

- ركِّب هذا الجهاز واستخدمه فقط في الأماكن غير المعرضة للخطر.
- لا تستخدم هذا الجهاز ولا تستعمله في التطبيقات التي تنتج أجواء خطيرة، مثل التطبيقات التي تستخدم مبردات قابلة للاشتعال.
  - إن الفشل في الامتثال لهذه التعليمات قد يسبب الوفاة أو حوادث خطيرة.

للحصول على معلومات تتعلق باستخدام معدات التحكم في التطبيقات التي تولد مواد خطرة، استشر الهيئات التنظيمية الوطنية أو وكالات إصدار الشهادات ذات الصلة.

# **ا** تحذير!

التشغيل غير العادي للجهاز

- كابلات التنبيه الإشاري (المسابر والمداخل الرقمية ومداخل الاتّصال ووصلات التغذية المُختلفة) وكابلات توصيل التيار الكهربي وتغذية الأداة يجب أن تكون في خطوط مُنفصِلة عن بعضها البعض.
  - كل تركيب خاص بهذا الجِهاز يجب أن يتم اختباره تشغيليًا بشكل منفرد وشامِل وذلك للتحقُّق من عمل هذا التركيب على النحو الصحيح قبل بدء إدخاله في نِظام الخِدمة المُتكامِل مع باقي التركيبات.

إن عدم مراعاة هذه التعليمات قد يؤدي إلى الوفاة أو حوادث خطيرة أو أضرار في الممتلكات.

# معلومات حول...

### نطاق تطبيق هذه الوثيقة

تصف هذه الوثيقة لوحة التحكُّم الكهربائية IDPanel 978 بما في ذلك المعلومات الخاصة بعمليتي التركيب وتوصيل شبكة الأسلاك.

إستخدِم هذه الوثيقة للأعمال التالية:

- تركيب واستخدام وصيانة لوحة التحكم الكهربائية.
- توصيل لوحة التحمُّم الكهربائية بأحد نُظُم الإشراف والمُراقبة.
  - الاعتياد على الوظائف التشغيلية لهذه اللوحة الكهربائية.

**ملاحظة:** اقرأ بعناية وانتباه هذه الوثيقة والوثائق المُرتبطة بها والمُرفقة معها قبل أن تشرع في تركيب هذه اللّوحة الكهربائية أو تشغيلها أو إخضاعها للصيانة.

### ملحوظة حول الصلاحية

هذه الوثيقة صالحة لـ IDPanel 978 بالمُوديلّات التالية:

- مرحلة واحدة، مرحل حراري 5.5 ... 8 أمبير 230 فولت تيار متغير
- مرحلة واحدة، مرحل حراري 8 ... 11 أمبير 230 فولت تيار متغير
- ثلاثي المرحلة، مرحل حراري 3.7 ... 5.5 أمبير 400 فولت تيار متغير
  - ثلاثي المرحلة، مرحل حراري 5.5 ... 6 أمبير 400 فولت تيار متغير

المواصفات الفنية للأجهزة المذكورة في هذا الدليل يُمكِن الاطِّلاع عليها أيضًا على موقع الشركة بشبكة الإنترنت. المواصفات الوارِدة في هذا الدليل ينبغي أن تكون مُطابِقة مع تلك الموجودة على موقع الشركة بشبكة الإنترنت.

تماشيًا مع سياستنا الهادفة إلى التحسين الدائم، يُمكِننا بعد ذلك مُراجعة محتوى المواصفات الفنية هذه وتحسينها وزيادة وضوحها ودقّتها. في حالة وجود اختلافات أو تناقُضات بين هذه الدليل والمعلومات الموجود على شبكة الإنترنت، استخدِم المعلومات والبيانات الواردة على موقع الشركة بشبكة الإنترنت كمرجعيّة.

### الوثائق المرفقة

| عنوان الوثيقة                                  | كود الوثيقة الإرشاديّة                  |
|------------------------------------------------|-----------------------------------------|
| دليل إرشادات المستخدم IDPanel 978 (هذا الدليل) | 9MA00274.01 (IT)                        |
|                                                | 9MA10274.01 (EN)                        |
|                                                | 9MAA0274.01 (RU)                        |
|                                                | 9MAU0274.01 (AR)                        |
| دليل المستخدم IDPlus                           | 9MA00053 (IT)                           |
|                                                | 9MA10053 (EN)                           |
| وثائق مُكوِّنات Schneider Electric             | انظر https://www.schneider-electric.com |

يُمكِن تنزيل هذه المنشورات الفنِّية ومعلومات فنيَّة أُخرى من على موقعنا الإلكتروني: www.eliwell.com

# استلام الجهاز، ونقله وتخزينه

### التخزين والنقل

### تحذيرات

## تنبيه!

#### الجهاز لا يعمل

- يُرجى التواصل مع الشركة المُصنِّعة والتحقُّق من شروط الضمان في حالة الإقدام على تخزين المُنتَج لفترات طويلة.
  - احم اللوحة بشكلٍ جيد من التعرُّض للرطوبة أو الاهتزازات أو الصدّمات.
  - تحقِّق من أنّ جميع الكابلات موجودة في العُلبة ومن أنّ غطاء هذه العُلبة مُغلق بشكلٍ جيد.
    - إن عدم مراعاة هذه التعليمات قد يُلحق الجِهاز بأضرارٍ وتلفيات.

#### الشروط المكانية

الإعداد الكهربي لهذا الجِهاز مُصمَّم لمقاومة تأثيرات درجات حرارة النقل والتخزين بين مستويات -25 °C و +70 °C. لدرجات الحرارة خارج هذا النِطاق، يجب اتّخاذ تدابير حماية إضافية للجِهاز.

انظر "الشروط المكانية للتخزين" في صفحة 46.

## تعريف المنتج

### محتوى غلبة التغليف

فيما يلي قائمة بمحتويات عُلبة المُنتَج:

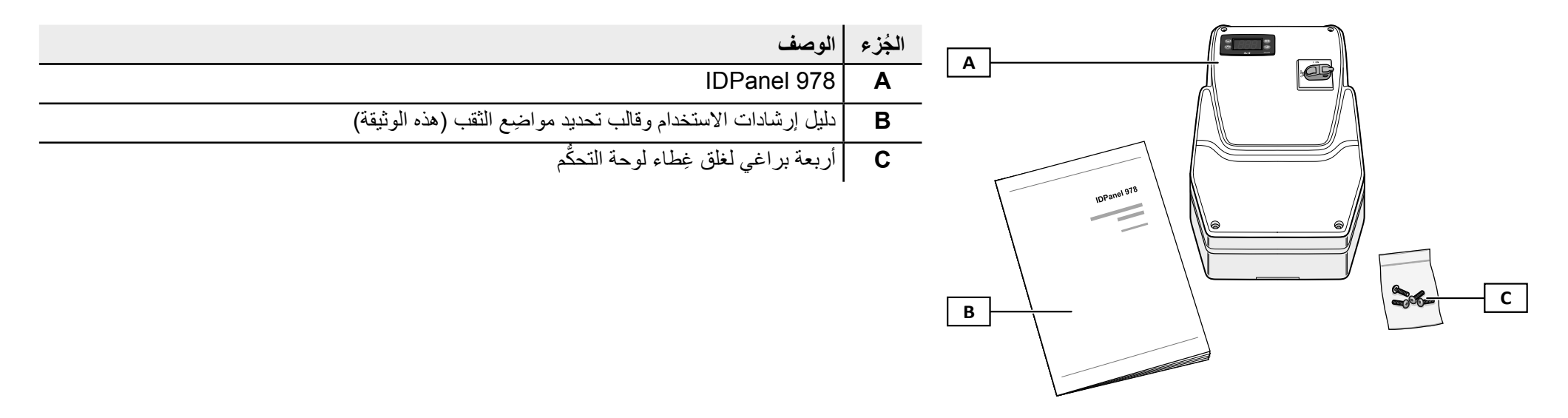

#### ملصق البيانات التعريفية والتوجيهية

البيانات المذكورة على مُلصق البيانات التعريفية والتوجيهيّة هاّمةٌ للغاية عِند طلب المُساعدة أو الصيانة أو عِند طلب الحصول مُستقبلًا على أيّة مُلحقات تشغيلية للجِهاز .

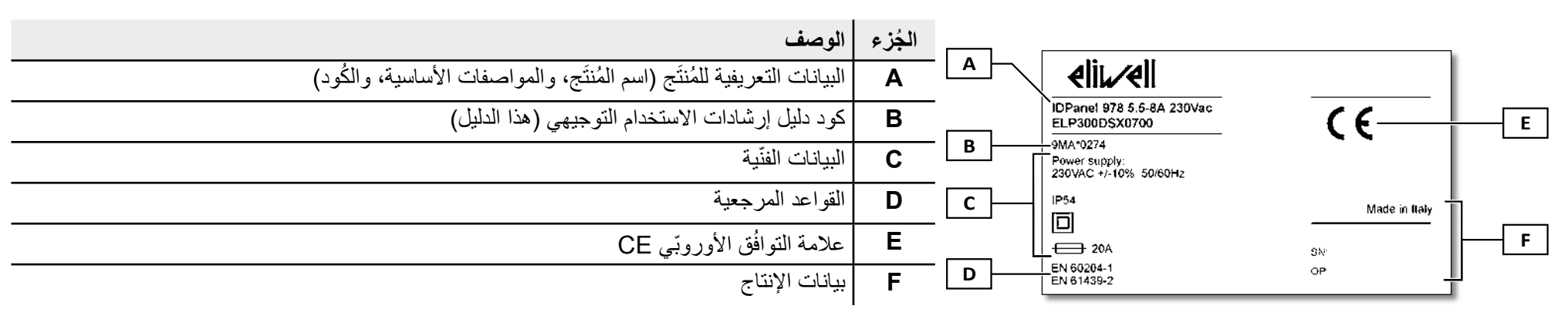

# وصف الجهاز

## الوصف العام

### مُقدِّمة

IDPanel 978 لوحة تحكُّم كهربائية تحتوي على وحدة تحكُّم إلكترونيّة ومكوِّنات كهروميكانيكية للتحكُّم في وحدات التبريد سواء الاستاتيكيّة أو المُزوَّدة بنِظام تهوية.

#### الموديلات

IDPanel 978 متوفِّرة بأكثر من مُوديل للتحكُّم في مُولِّدات الضغط والمقاومات الكهربائية أُحاديّة وثُلاثية الطور الكهربي:

- مرحلة واحدة، مرحل حراري 5.5 ... 8 أمبير 230 فولت تيار متغير
- مرحلة واحدة، مرحل حراري 8 ... 11 أمبير 230 فولت تيار متغير
- ثلاثي المرحلة، مرحل حراري 3.7 ... 5.5 أمبير 400 فولت تيار متغير
  - ثلاثي المرحلة، مرحل حراري 5.5 ... 6 أمبير 400 فولت تيار متغير

### المكوِّنات الأساسيّة

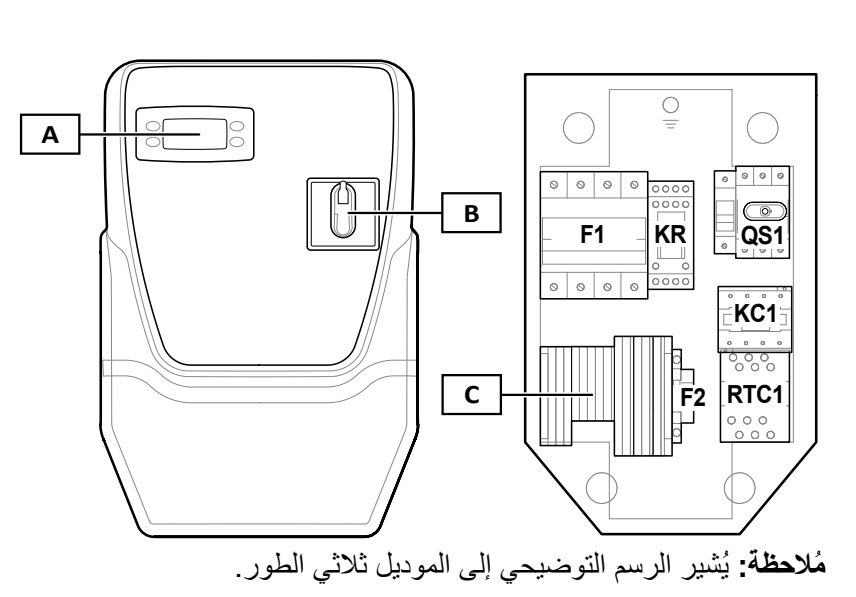

| الوصف                                                 | الجزء     |
|-------------------------------------------------------|-----------|
| وحدة التحمّم الإلكترونية IDPlus 978                   | A         |
| مِقْبَض فاصل العزل                                    | В         |
| لوحة أطراف التوصيل الرئيسيّة                          | C         |
| حامِل مصاهر كهربائية لحماية مُكوِّنات النشغيل الكهربي | <b>F1</b> |
| مُرحِّل كهربي relè بثلاثة موصِّلات تبادُل             | KR        |
| فاصل عزل عام مع مِغلاق حجز للمنفَذ                    | QS1       |
| مُفتاح تلامُس                                         | KC1       |
| مُرحِّل حراريِّ                                       | RTC1      |
| حامل مِصبهَر كهربائي لحماية وحدة التحكّم              | F2        |

# المداخل والمخارج

### مُقدِّمة

عن طريق وحدة التحمّم، يقوم جِهاز IDPanel 978 بالتحكُّم فيما يلي:

- مدخلي مِسبار
- مدخل مُتعدد الوظائف (رقمي أو مِسبار) DI1/Pb3
  - مَدخَل رقمي Dl2
  - أربعة مخارج رقمية
  - منفذ تسلسلي TTL

الضبط التكويني لإعدادات المداخِل والمخارِج يجب أن يتم تحديده في مرحلة الضبط التكويني لإعدادات اللُّوحة.

### مداخل المسببار

مدخَل Pb1 يُستخدَم من أجل مِجس استشعار درجة الحرارة لضبط مُولِّد الضغط، ومدخَل Pb2 من أجل مِجس استشعار درجة الحرارة لضبط عملية إزالة وإذابة الثلج أو مراوِح المُبخِّر. مُلاحظة: يُمكِن توصيل مدخل Pb3 بدلًا من المدخَل الرقمي 1.

### المداخل الرقمية

يُمكِن استخدام المداخِل الرقميَّة فيما يلي:

- توفير الطاقة
- تفعيل عملية إزالة وإذابة الثلج
  - الإدارة المُساعدة AUX
    - الميكرو منفًذ
- وضعية الاستعداد "stand-by
  - إنذار تشغيلي خارجي
- التبريد السريع (deep cooling)
  - مفتاح تبديل الضغط
  - إنذارات نظام الـ HACCP

ملحوظة: يُمكِن استخدام المدخل الرقمي 1 كمدخل Pb3.

### المخارج

يُمكِن استخدام الأربعة مَخارج الرقميّة للتحكُّم فيما يلى:

- مراوح المُبخِّر
- مقاوِمة إزالة وإذابة الثلج
  - مُولُد الضغط
- الإضاءة/المُساعِدة AUX
  - الإنذار التشغيلي
- وضعية الاستعداد "stand-by"

المَخرَج الرقمي 2 والمَخرَج الرقمي 3 يتم التحكُّم بهما بشكلٍ غير مُباشِر، على التوالي عن طريق مُرحِّل relė ومُفتاح تلامُس مع مُرحِّل relė حراري.

### المنفذ التسلسئلي TTL

المنفذ التسلسلي TTL يُستخدَم في الوظائف التالية:

توصيل اللوحة بنُظُم إشراف ومراقبة (TelevisSystem أو نظام إشراف ومراقبة آخر عن طريق نظام الاتصال Modbus) أو توصيل مدخل رقمي ثاني آخر.
 مُلاحظة: الاتصال مع نظام الإشراف والمراقبة يحول دون استخدام مدخل رقم ثاني آخر ويحتاج إلى نموذج الواجهة TTL-RS485 BusAdapter 150 (اختياري).
 إستخدم بطاقة النسخ Copy Card (اختياري) للضبط التكويني لإعدادات وحدة التحكم.

### معايير التشغيل

#### معايير التشغيل

الضبط التكويني لإعدادات المداخِل والمخارِج ووسائط تشغيل وحدة التحكُّم يتم تحديده عن طريق معايير تشغيل مُتاحة مُباشرة من واجهة الاستخدام. يتم مُسبقًا الضبط التكويني لإعدادات وحدة التحكّم باستخدام خريطة معايير التشغيل. يُمكِن تعديل قيم خريطة معايير التشغيل أو إعادة ضبطها إذا لزِم الأمر.

### إظهار معايير التشغيل

هُناك مُستويان لإظهار معايير التشغيل:

- المُستخدم: معايير الضبط التكويني الأساسي لإعدادات وحدة التحكم. يُمكن حماية هذه المعايير عبر كلمة مرور المُستخدم PA1 وهي واردة في "جدول معايير تشغيل المُستخدم" في الصفحة 52.
- فني التركيب: معايير مُنظَمة في مُجلَّدات وتحتوي على معايير تشغيل المُستخدِم ومعايير أخرى للضبط التكويني المُتقدِّم لإعدادات وحدة التحكُم. يُمكِن حماية هذه المعايير عبر كلمة مرور فني التركيب: معايير منظمة في مُجلَّدات وتحدق التحوي على معايير عبر كلمة مرور فني التركيب
   التركيب PA2 وهي واردة في "جدول معايير تشغيل فني التركيب" في الصفحة 54.

### التطبيقات

### مُقدِّمة

التطبيقات هي مجموعة معايير التشغيل الافتراضيّة والتي تُسهّل عملية ضبط وإعداد وحدة التحمّم. يتم تحميل قيم التطبيق أوتوماتيكيًا في خريطة معايير التشغيل ليتم بعد ذلك، إذا لزِم الأمر، تعديلها لتتوافق بشكلٍ أفضل مع التطبيق الحقيقي.

### التطبيقات الافتراضية

هُناك أربعة تطبيقات افتراضيَّة (AP4، AP3، AP2، AP3) تختلف فيما بينها بشكلٍ أساسي في الضبط التكويني لإعدادات المخارِج الرقميَّة. يتوافق التطبيق AP1 مع إعدادات ضبط المصنَّع.

| المدخل الرق <i>مي</i> 1<br>(DI1) | مدخل المِسبار<br>(Pb2) | مدخل المِسبار<br>(Pb1) | المخرَج الرقمي 4<br>(DO4) المعيار<br>التشغيلي H24 | المخرَج الرقمي 3<br>(DO3) المعيار<br>التشغيلي H23 | المخرَج الرقمي 2<br>(DO2) المعيار<br>التشغيلي H22 | المخرّج الرقمي 1<br>(DO1) المعيار<br>التشغيلي H21 | التطبيق |
|----------------------------------|------------------------|------------------------|---------------------------------------------------|---------------------------------------------------|---------------------------------------------------|---------------------------------------------------|---------|
| قاطع تيار الميكرو-<br>منفَذ      | المبخر                 | مُولِّد الضبغط         | الإضاءة (5)                                       | مُولِّد الضغط (1)                                 | مقاومة إزالة وإذابة<br>الثلج (2)                  | مراوح المُبخِّر (3)                               | AP1     |
| قاطع تيار الميكرو-<br>منفَذ      | المبخر                 | مُولِّد الضبغط         | مراوح المُبخِّر (3)                               | مُولِّد الضغط (1)                                 | مقاومة إزالة وإذابة<br>الثلج <b>(2)</b>           | الإضاءة (5)                                       | AP2     |
| قاطع تيار الميكرو-<br>منفَذ      | المبخر                 | مُولَّد الضغط          | إزالة وإذابة الثلج عبر<br>عكس دورة التشغيل<br>(2) | مُولَّد الضغط (1)                                 | مراوح المُبخِّر (3)                               | الإضاءة (5)                                       | AP3     |
| قاطع تيار الميكرو-<br>منفَذ      | المبخر                 | مُولِّد الضبغط         | الإنذار التشغيلي (4)                              | مُولَّد الضغط (1)                                 | مقاومة إزالة وإذابة<br>الثلج (2)                  | مراوح المُبخِّر (3)                               | AP4     |

للتعرُّف على القيم الافتر اضية للتطبيقات الخاصة بجميع معايير التشغيل، انظُر "جدول معايير تشغيل فني التركيب" في الصفحة 54.

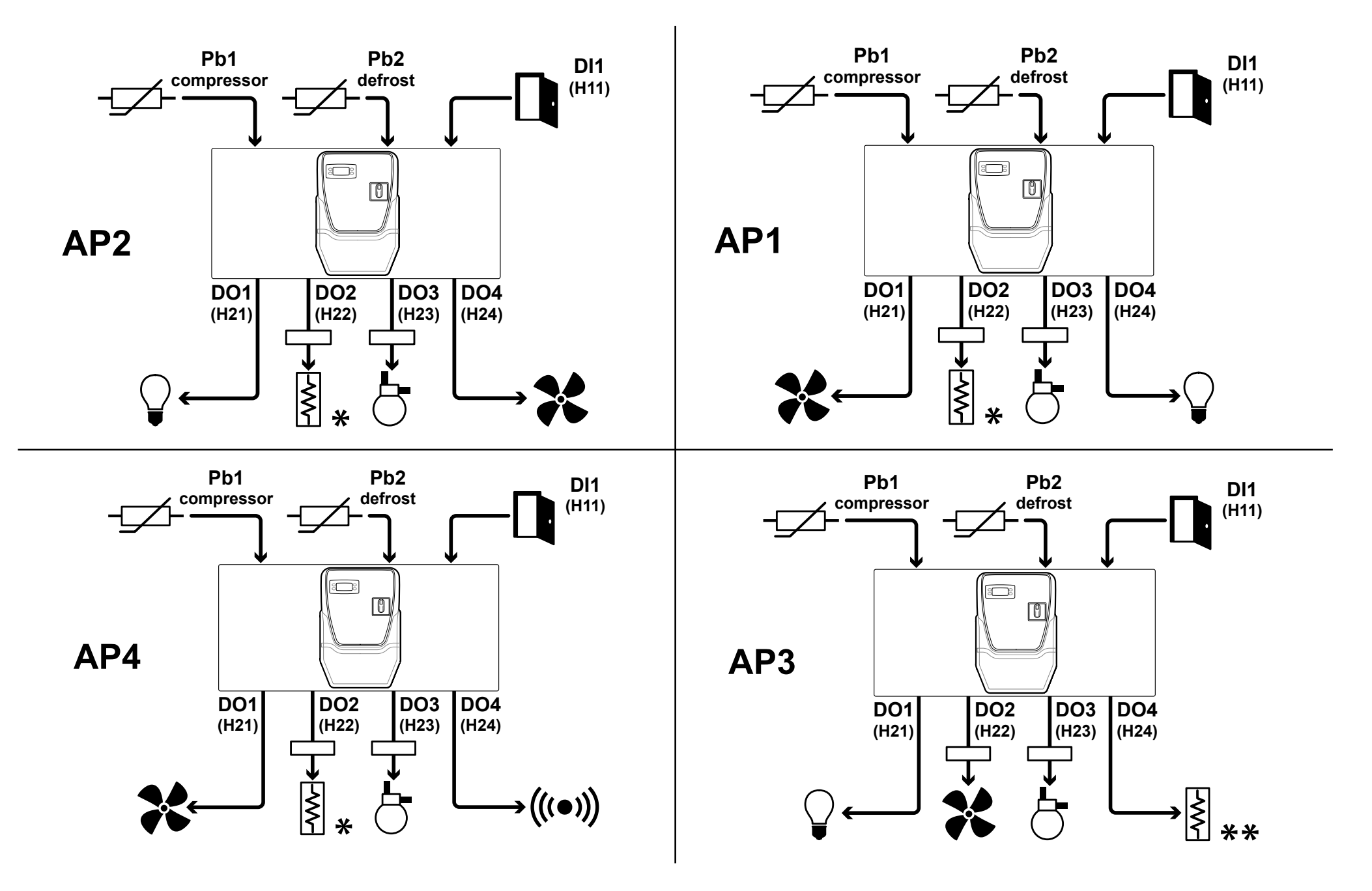

اللوحة التعريفية

| الوصف                                                                                                    | الجُزء  | الوصف                                                       | الجُزء                      |
|----------------------------------------------------------------------------------------------------|---------|-------------------------------------------------------------|-----------------------------|
| مقاومة إزالة وإذابة الثلج<br>مُلاحظة *: نِظام إزالة وإذابة الثلج الكهربي.<br>ملحوظة **: نِظام إزالة وإذابة الثلج بعكس دورة التشغيل. | $\sim$  | مدخل Pb1، مِسبار درجة الحرارة لضبط مُولَّد الضغط            | - <u>-</u><br>مُولَّد الضغط |
| مُولَّد الضغط                                                                                                    | 0       | مدخل Pb2، مِسبار درجة الحرارة لضبط نِظام إزالة وإذابة الثلج | ازالة التجمَّد<br>Defrost   |
| الإضاءة                                                                                                    |         | قاطع تيار الميكرو-منفَذ                                     |                             |
| الإنذار التشغيلي                                                                                                    | (((•))) | مراوح المُبخِّر                                             | *                           |

### واجِهة استخدام وحدة التحكّم

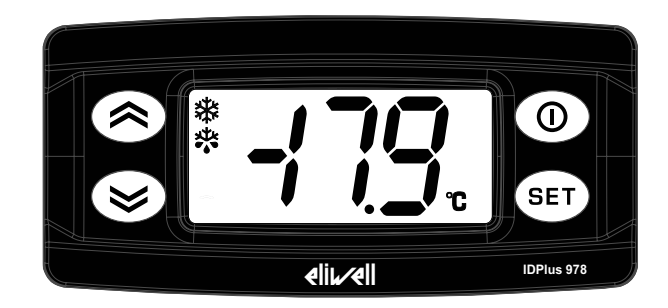

### حالة وحدة التحكم

| الوصف                                                                                                    | وضعيّة مِقبض فاصِل<br>العزل | شاشة العرض    | حالة وحدة<br>التحكّم          |
|----------------------------------------------------------------------------------------------------|-----------------------------|---------------|-------------------------------|
| وحدة التحكّم مُفعَّلة التشغيل بجميع وظائفها التشغيليّة (باستثناء الأعطال المُشار إليها)                                                                                                    | مفتوح ON                    | مُوقَدة       | مُوقَدة                       |
| لوحة أزرّة التشغيل الانضىغاطية مُغلقة. الوظائف التشغيلية الثانويّة (الضغط لفترة طويلة) لأزرّة التشغيل الانضىغاطية 🐼،<br>الله و 🛈 متوقِّفة وقيمة نُقطة تحديد الضبط (Setpoint) لا يُمكِن تعديلها | مفتوح ON                    | الكتابة "LOC" | مُوقَدة                       |
| وحدة التحكّم مُوقَدة ولكن توقِف جميع الاستخدامات ولا تقوم بأيّة عملية ضبط                                                                                                    | مفتوح ON                    | الكتابة "OFF" | وضعية الاستعداد<br>"stand-by" |
| وحدة التحكّم مُطفأة                                                                                                    | إيقاف OFF                   | مُطفأة        | مُطْفأة                       |

### أزرة التشغيل الانضغاطية

| الوظيفة (الضغط لفترة طويلة)                                                           | الوظيفة (الضغط لفترة قصيرة)                                                                                                    | زر التشغيل<br>الانضغاطي |
|---------------------------------------------------------------------------------------|----------------------------------------------------------------------------------------------------|-------------------------|
| وظيفة قابلة للتكوين (المعلمة H31) افتراضياً، يتم تنشيط الإزالة اليدوية للصقيع (H31=1) | <ul> <li>الانتقال بين عناصر قائمة الخيارات</li> <li>زيادة القيم</li> </ul>                                                                |                         |
| وظيفة قابلة للتكوين (المعلمة H32) افتراضياً، يتم تنشيط المخرج المساعد AUX (H32=2)     | <ul> <li>الانتقال بين عناصر قائمة الخيارات</li> <li>خفض القيم</li> </ul>                                                                  |                         |
| تفعيل وضعية الاستعداد "stand-by" (عندما لا تكون داخل قائمة الخيارات)                  | <ul> <li>العودة إلى قائمة المستوى العلوي</li> <li>تأكيد قيمة معيار التشغيل</li> </ul>                                                     | 0                       |
| الدخول إلى قائمة "البرمجة"                                                            | <ul> <li>تأكيد الأوامر التشغيلية</li> <li>الدخول إلى قائمة "الحالة التشغيلية للآلة"</li> <li>عرض الإنذارات التشغيلية (إن وجدت)</li> </ul> | SET                     |

### الأيقونات

مُلاحظة: عِند كُل عملية تشغيل تقوم وحدة التحكّم بعمل فحص سريع (lamp test) للتحقُّق من سلامة وعمل شاشة العرض: الأرقام والأيقونات تؤمِض لبِضع ثوان.

| الوصف                                                                      | الجُزء  | الوصف                                                                | الجُزء |
|----------------------------------------------------------------------------|---------|----------------------------------------------------------------------|--------|
| مُوقَد بإضاءة ثابتة: وجود إنذار تشغيلي                                     | (((•))) | مُوقَد بإضاءة ثابتة: تم تفعيل قيمة ضبط مُخفَّضة                      | 6      |
| وامض الإضباءة: تم إصمات الإنذار التشغيلي                                   |         | وامض الإضاءة: الدخول إلى معايير تشغيل فني التركيب                    |        |
| مُوقَد بإضاءة ثابتة: نِظام إز الة وإذابة الثلج يعمل                        | xtx     | مُوقَد بإضاءة ثابتة: مُولِّد الضغط يعمل                              | ***    |
| وامض الإضاءة: التفعيل اليدوي أو من المدخل الرقمي لنِظام إزالة وإذابة الثلج |         | وامض الإضاءة: تأخُّر، الحماية أو التفعيل متوقِّف                     | **     |
| مُوقَد بإضاءة ثابتة: تم تفعيل المَخرَج المُساعِد AUX                       | AUX     | مُوقَد بإضاءة ثابتة: نِظام المراوِح يعمل                             |        |
| وامض الإضاءة: التفعيل اليدوي أو من المدخل الرقمي لنِظام الـ                |         |                                                                      |        |
| Deep Cooling                                                               |         |                                                                      |        |
| مُوقَد بإضاءة ثابتة: العرض على الشاشة بدرجة F° (معيار التشغيل dro=1)       | °Ľ      | مُوقَد بإضاءة ثابتة: العرض على الشاشة بدرجة C° (معيار التشغيل dro=0) | °      |
|                                                                            |         |                                                                      | U      |

**القائمة** هُناك قائمتان متوفِّر تان:

| قائمة المُجلَّدات                                                      | الوظيفة                                       | القائمة                |
|------------------------------------------------------------------------|-----------------------------------------------|------------------------|
| AL: مُجلًد الإنذارات التشغيلية *                                       | إظهار قيم المسابِر                            | الحالة التشغيلية للآلة |
| SEt: مُجلًد ضبط نِقاط التحديد "Setpoint"                               | إظهار و/أو تعديد نُقطة تحديد الضبط (Setpoint) |                        |
| Pb1: مُجَلَّد قيمة Pb1                                                 | إظهار الإنذارات التشغيلية حال وجودها          |                        |
| <b>Pb2</b> : مُجَلَّد قيمة Pb2                                         |                                               |                        |
| <b>Pb3</b> : مُجلَّد قيمة Pb3**                                        |                                               |                        |
| <b>ملحوظة</b> *: يوجد فقط في حالة وجود إنذارات تشغيلية مُفعَّلة.       |                                               |                        |
| <b>ملحوظة</b> **: يوجد فقط في حالة وجود المِسبار .                     |                                               |                        |
| معابير تشغيل المُستخدِم: "جدول معابير تشغيل المُستخدِم" في الصفحة 52   | ضبط معابير التشغيل                            | البرمجة                |
| معايير تشغيل فني التركيب: "جدول معايير تشغيل فني التركيب" في الصفحة 54 |                                               |                        |

# تركيب الجهاز

### تحذيرات عملية التركيب

# ۸ ۸ خطر

خطر التعرض للصدمة الكهربائية أو للانفجار أو القوس الكهربائي

- يجب أن تتم جميع عمليات صيانة اللوحة فقط على يد أشخاص فنّيين يعرفون كيف يعملون بأمان وسلامة.
- افصل جميع الأجهزة عن التيار الكهربائي، بما في ذلك الأجهزة المتصلة، قبل إزالة أي غطاء أو نافذة أو قبل تركيب/تفكيك أية ملحقات أو مُعِدَّات أو كابلات أو أسلاك.
  - للتحقق من أن النظام مفصول عن التيار الكهربي استخدم دائما الفولتمتر المُعاير بطريقة صحيحة على القيمة الاسمية للتيار.
  - قبل إعادة توصيل الوحدة بالتيار الكهربائي أعد تركيب جميع الأغطية وأدوات التشغيل والكابلات وتثبيتها جيدًا، وتحقق من وجود طرف تأريض فعًال.
    - استخدم هذا الجهاز وجميع المنتجات المتصلة به فقط بالفلطية الموضحة.
    - يُرجى الالتزام التام بجميع قواعد الوقاية من الحوادث وبتوجيهات الأمان والسلامة المحلّية المعمول بها في هذا الشأن.

إن الفشل في الامتثال لهذه التعليمات قد يسبب الوفاة أو حوادث خطيرة.

تم تصميم هذا الجهاز للعمل خارج أي موقع خطير، وتُستثنى من ذلك التطبيقات التي تولد أو لديها القدرة على توليد أجواء خطيرة. قم بتركيب هذا الجهاز فقط في المناطق وفي التطبيقات التي تكون خالية من الأجواء الخطرة في أي وقت.

# ▲ خطر!

#### خطر الانفجار

- ركِّب هذا الجهاز واستخدمه فقط في الأماكن غير المعرضة للخطر.
- لا تستخدم هذا الجهاز ولا تستعمله في التطبيقات التي تنتج أجواء خطيرة، مثل التطبيقات التي تستخدم مبردات قابلة للاشتعال.

إن الفشل في الامتثال لهذه التعليمات قد يسبب الوفاة أو حوادت خطيرة.

للحصول على معلومات تتعلق باستخدام معدات التحكم في التطبيقات التي تولد مواد خطرة، استشر الهيئات التنظيمية الوطنية أو وكالات إصدار الشهادات ذات الصلة.

# **ا** تحذير!

التشغيل غير العادي للجهاز

- كابلات التنبيه الإشاري (المسابر والمداخل الرقمية ومداخل الاتصال ووصلات التغذية المُختلفة) وكابلات توصيل التيار الكهربي وتغذية الأداة يجب أن تكون في خطوط مُنفصِلة عن بعضها البعض.
  - كل تركيب خاص بهذا الجهاز يجب أن يتم اختباره تشغيليًا بشكل منفرد وشامِل وذلك للتحقُّق من عمل هذا التركيب على النحو الصحيح قبل بدء إدخاله في نظام الخِدمة المُتكامِل مع باقي التركيبات.

إن عدم مراعاة هذه التعليمات قد يؤدي إلى الوفاة أو حوادت خطيرة أو أضرار في الممتلكات.

ملاحظة: للتشغيل الصحيح والدقيق للجهاز، إستخدِم فقط وحصريًا المسابِر Eliwell.

### تركيب IDPanel 978

### تتالي التركيب

فيما يلي نُورِد التسلسل المُقترَح لخطوات تركيب اللَّوحة: 1. انظر "تجهيز اللَّوحة المِنضديَة" في الصفحة 22 2. انظر "تركيب اللَّوحة الحائطيَّة" في الصفحة 23 والتحقُّق من المسافات الفاصِلة 3. انظر "توصيل الكابلات" في الصفحة 23 4. انظر "إجراء مُعايرة المُرحَّل relé الحراري الخاص بمُولِّد الضغط" في الصفحة 24 5. انظر "غلق اللَّوحة" في الصفحة 23 6. انظر "صبط إعدادات وحدة التحكَم" في الصفحة 26 7. انظر "التحقُّق من العمل الصحيح للَوحة" في الصفحة 26 عند تركيب المُنتَج، ينبغي توفير واحترام المسافات الفاصِلة .

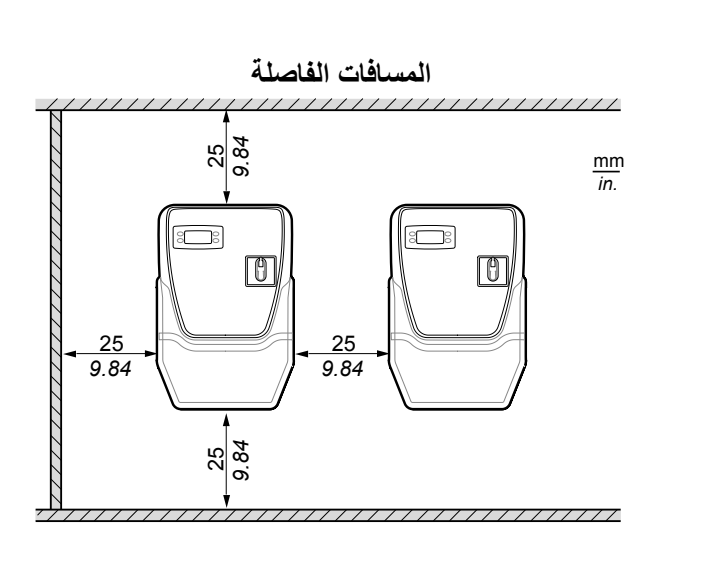

# تحذي<u>ر !</u>

#### التشغيل غير العادي للجهاز

- تجنَّب توصيل هذا الجهاز بالقُرب من أو فوق الأجهزة الأُخرى التي يُمكِن أن يحدث فيها ارتفاع مُفرط فمي درجة الحرارة.
- ركِّب هذا الجِهاز في نُقطة تضمن توفير الحد الأدنى للمسافات الفاصلة له عن باقي الهياكل والأجهزة الأُخرى المُجاورة له كما هو موضَّح في هذه الوثيقة.
  - ركِّب جميع الأجهزة بما يتوافق مع المواصفات الفنية المُحدَّدة في الوثائق المُرفقة بهذه الأجهزة والمُعِدَّات.
    - إن عدم مراعاة هذه التعليمات قد يؤدي إلى الوفاة أو حوادت خطيرة أو أضرار في الممتلكات.

تجهيز اللوحة المنضدية

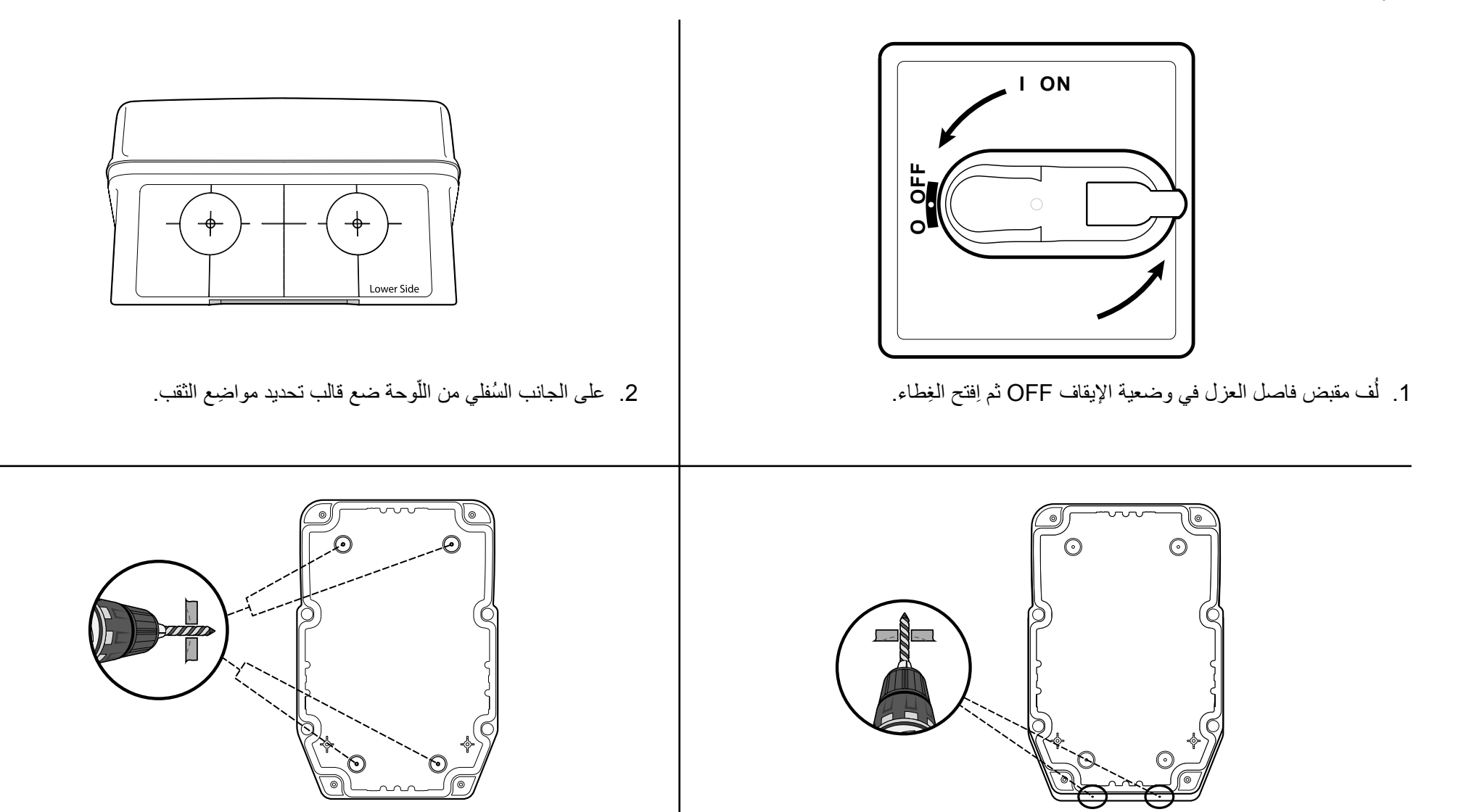

- جهّز الثقوب الخاصة بحلقات تمرير وتثبيت الكابلات (تُقب لكابلات التيار وآخر لكابلات التنبيه الإشاريّ).
- جمِّز الثقوب الخاصة بقاع اللوحة في المناطق المُسبقة التحديد.

تركيب اللوحة الحائطية

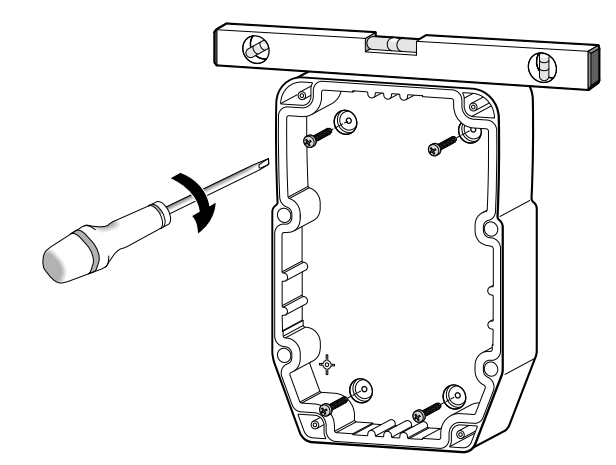

 ثبّت اللوحة الحائطيّة باستخدام الأربعة براغي (لا تأتي مع الجهاز) مع مُلائمتها وفقًا لسُمك الحائط الموجود.

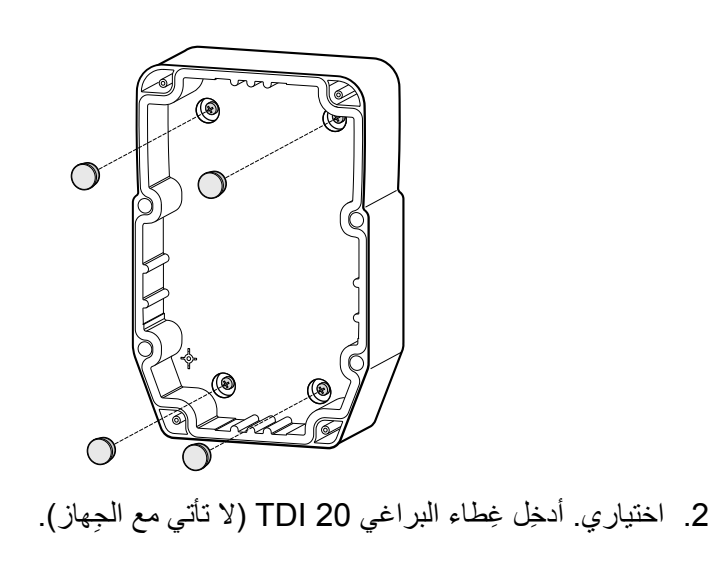

#### توصيل الكابلات

صِل لوحة أطراف التوصيل الأساسية، والمُرحِّل relè الحراري (RTC1) وفاصِل العزل (QS1)، مع الاسترشاد بالبيانات الفنِّية الواردة في قسم "التوصيلات الكهربائية" في الصفحة 47. اِستخدِم حلقات تمرير وتثبيت الكابلات/سدَّادات ومُثبِّتات الأنابيب.

| تنبيه                                                                                                    |
|----------------------------------------------------------------------------------------------------|
| الجهاز لا يعمل                                                                                                    |
| إذا كنت ترغِب في ضبط إعداد وتكوين الأدوات التشغيلية المستخدمة بطريقة مُختلفة عمّا هو مُحدَّد ومنصوص عليه في إعداد ضبط المصنع، اِنتبه جيدًا للمواصفات كُل مَخرَج رقمي واِعمل على |
| مُلائمة مُخطِّط التوصيلات الكهربائية المُرفَق.                                                                                                    |
| ن عدم مراعاة هذه التعليمات قد يُلحق الجهاز بأضرار وتلفيات.                                                                                                    |

إجراء مُعايرة المُرحِّل relè الحراري الخاص بمُولِّد الضغط

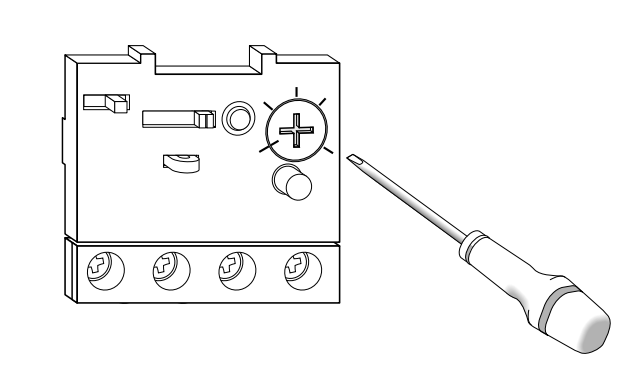

 الستخدم بُرغي ضبط المُرحِّل relè الحراري (RTC1) ثم إضبط مستوى قوّة امتصاص كهربي تشغيلي أعلى مُقارنة بما هو مُحدَّد في لوحة البيانات التعريفية لمولًد الضغط.

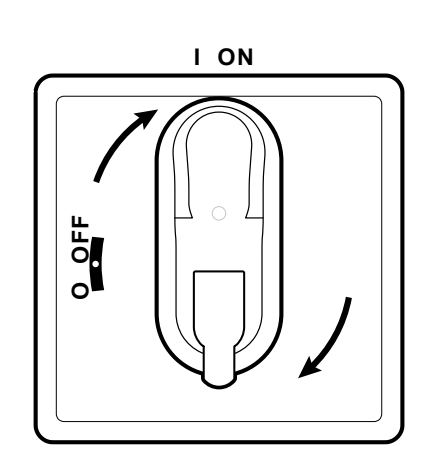

 تحقَّق من أنَّ جميع الكابلات موجودة داخِل العُلبة، ثم أغلِق الغِطاء ولُف مِقبض فاصِل العزل وضعه على وضعية التشغيل ON.

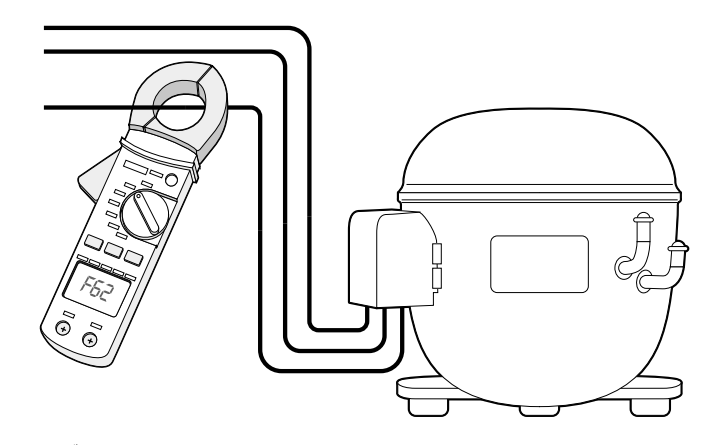

تحقَّق باستخدام أميتر قياس من قوّة الامتصاص الكهربي التشغيلي الفعلي لمُولًد الضغط.

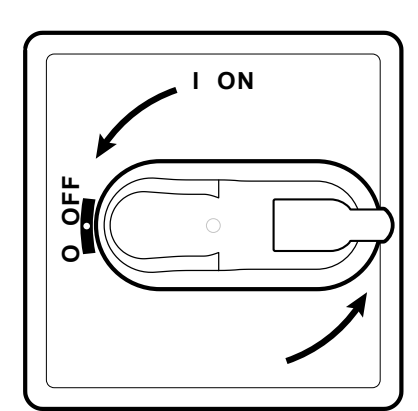

لف مقبض فاصل العزل في وضعية الإيقاف OFF ثم افتح الغطاء.

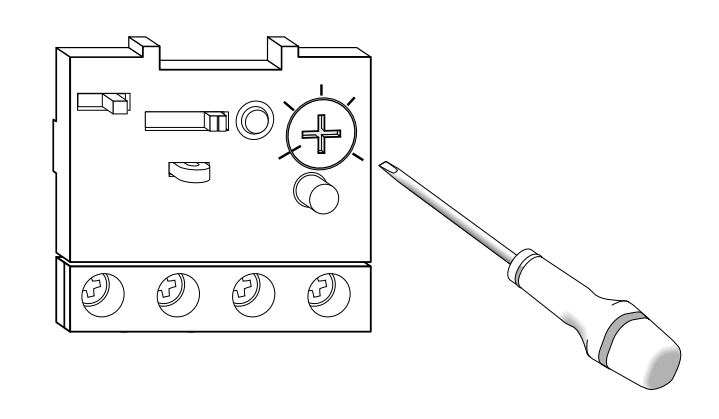

 استخدم برغي ضبط المُرحِّل relè الحراري (RTC1) ثم اضبط قوّة الامتصاص الكهربي التشغيلي الفعلي لمولًد الضغط.

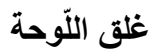

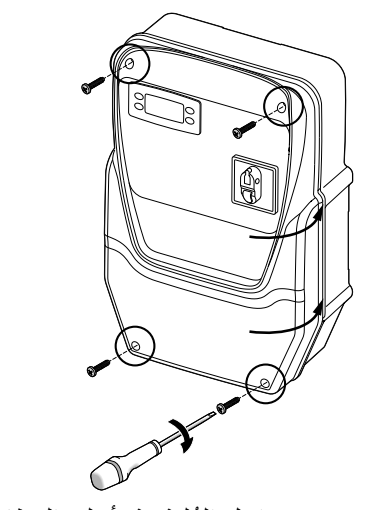

 تحقَّق من أنّ جميع الكابلات موجودة داخل العلبة، ثم أغلق الغِطاء وثبّته بالأربعة براغي الموجودة.

# 🗚 🔒 خطر

خطر التعرض للصدمة الكهربانية أو للانفجار أو القوس الكهرباني تأكد من أن عازل الكابل لم يتضرر. إن الفشل في الامتثال لهذه التعليمات قد يسبب الوفاة أو حوادت خطيرة.

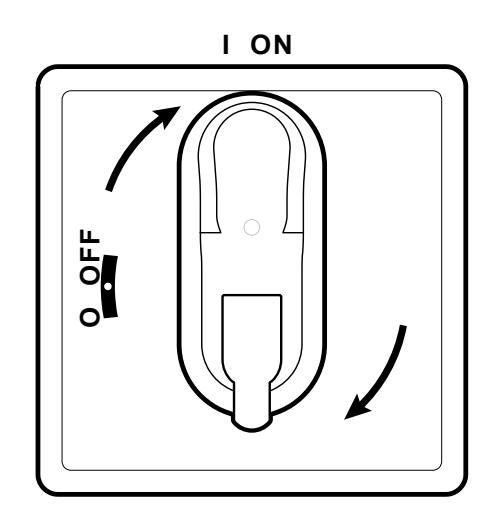

 أف مِقبض فاصل العزل في وضعية التشغيل ON: ستقوم وحدة التحكم بعمل الفحص السريع lamp test ثم ستوقد.

### الضبط التكوينى لإعدادات وحدة التحكم

عِند الإشعال، يتم تكوينيًا ضبط إعدادات وحدة التحمّم باستخدام قيم معابير التشغيل المُساوية لتلك القيم الافتراضيّة في AP1، انظُر "التطبيقات" في الصفحة15. اِضبِط تكوينيًّا إعدادات وحدة التحمّم بالطريقة التالية:

| لو                                                  | إذًا                                                                                                    |
|-----------------------------------------------------|----------------------------------------------------------------------------------------------------|
| التطبيق الفعلي يتوافق مع التطبيق AP1.               | تحقَّق من قيم جميع معايير التشغيل وإذا لزِم الأمر عدِّل هذه المعايير، انظُر "تعديل معايير التشغيل" في الصفحة 31. |
| التطبيق الفعلي يتوافق مع التطبيق AP2 أو AP3 أو AP4. | حمِّل التطبيق الصحيح، انظُر "تحميل تطبيق افتر اضي" في الصفحة 26.                                                 |
|                                                     | تحقَّق من قيم جميع معايير التشغيل وإذا لزِم الأمر عدِّل هذه المعايير، انظُر "تعديل معايير التشغيل" في الصفحة 31  |
| التطبيق الفعلي لا يتوافق مع أي تطبيق افتراضي.       | اِضبِط معابير التشغيل بشكل مُناسِب، انظُر "تعديل معايير التشغيل" في الصفحة 31.                                   |

### التحقَّق من العمل الصحيح للوحة

أجرِ دورة تبريد كاملة ثم تحقَّق من العمل الصحيح للّوحة IDPanel 978 ومن الضبط التشغيلي الصحيح لوحدة التبريد المُتحكَّم فيها.

### إجراءات فني التركيب

#### تحميل التطبيق الافتراضي

- - اِنتقِل بين التطبيقات باستخدام الزرّين کے و .
- 3. الاختيار التطبيق المرغوب فيه أضغط على الزر 💷؛ لإلغاء العملية أضغط على الزر 🛈: إذا ما تمَّت العملية بنجاح، يظهر الحرف "y" وإلّا سيظهر الحرف "n".
  - .4 اِنتَظِر لبضع ثوان: ستظهر الشاشة الرئيسية.

#### ضبط التوصيل مع نظام الإشراف والمراقبة

يُمكِن توصل اللّوحة IDPanel 978 بأحد نُظُم الإشراف والمُراقبة، وفيما يلي كيفيّة إجراء ذلك:

صِل الكابل المُرفَق مع BusAdapter 150 بالمنفذ TTL الخاص بوحدة التحكم.

إضبط معايير التشغيل، بالطريقة التالية:

| ןבֿו                                                                     | لو                                                     |
|--------------------------------------------------------------------------|--------------------------------------------------------|
| في المُجلَّد Add، اِضبِط معايير التشغيل dEA و FAA و PtS = t.             | إذا كنت ترغب في التوصيل بـ Televis <b>System</b>       |
| في المُجلَّد Add، اِضبِط معابير التشغيل dEA و FAA و PtS = d و Pty و Stp. | إذا كنت ترغب في التوصيل مع نِظام إشراف ومراقبة عن طريق |
|                                                                          | البروتوكول Modbus                                      |

#### 3. صِل الكابل بالـ BusAdapter 150.

### تعديل كلمة المرور

هُناك مُستويان لكلمة المرور:

- كلمة المرور "PA1": تسمح بالدخول إلى معايير تشغيل المُستخدِم. افتراضيًا كلمة المرور هذه غير مُفعّلة (معيار التشغيل PS1=0).
- كلمة المرور "PA2": تسمح بالدخول إلى معايير تشغيل فني التركيب. افتراضيًّا كلمة المرور هذه مُفعّلة (معيار التشغيل PS2=15).

فيما يلي يتم إيراد الإجراءات المُتَّبعة لتعديل كلمتي المرور.

#### تفعيل كلمة المرور "PA1"

- إستمر في الضغط طويلًا على الزر (SET).
- 2. اِنتقِل بين معايير التشغيل باستخدام زرِّي الانضغاط 🔕 و 🤡 حتى إظهار معيار التشغيل PS1 ثم اِضغَط على الزر 💵.
  - عدل القيمة باستخدام الزرّين 
     و
    - 4. لتأكيد القيمة اضغط على الزر EET.
  - .5 لتفعيل الضبط الجديد، أطفئ وحدة التحكم ثم أعد تشغيلها من جديد.

#### تعديل كلمة المرور "PA2"

- إستمر في الضغط طويلًا على الزر (SET).
- انتقل بين معايير التشغيل باستخدام زرّي الانضغاط کی و کی حتى إظهار معيار التشغيل PA2 ثم إضغط على الزر .
  - . إضبط القيمة "15" باستخدام الزرِّين و الا ثم إضغط على الزر ( ٤٠).
  - 4. اِنتقِلُ بين المُجلَّدات باستخدام زرِّي الانضغاط 🐼 و 🔇 حتى إظهار المُجلَّد diS ثم اِضغَط على الزر 🖅.
- 5. اِنتَقِل بين معايير التشغيل باستخدام زرِّي الانضغاط 🐼 و 🤡 حتى إظهار معيار التشغيل PS2 ثم اِضغَط على الزر 🖽.
  - عدّل القيمة باستخدام الزرّين 
     و
    - ۲. لتأكيد القيمة اضغط على الزر (SET).
  - التفعيل الضبط الجديد، أطفئ وحدة التحكم ثم أعد تشغيلها من جديد.

### غلق/فتح لوحة أزرة تشغيل وحدة التحكم

يُمكِن غلق لوحة أزرّة تشغيل وحدة التحكُم. في حالة تفعيل نِظام الغلق فإنّ الوظائف التشغيلية الثانويّة (الضغط لفترة طويلة) للأزرّة ٨٠ ٧٧ و 💿 تكون متوقّفة وقيمة نُقطة تحديد الضبط Setpoint لا يُمكِن تعديلها. يُمكن في جميع الأحوال الدخول في قائمة "البرمجة" وتعديل معايير التشغيل.

#### من قائمة "الحالة التشغيلية للآلة"

إضغط على الزر 13: يتم الدخول في قائمة "الحالة التشغيلية للآلة"
 خلال ثانيتين، إضغط في نفس الوقت على الزرِّين @ و 
 ملحوظة: هذا الإجراء هو نفسه سواء لفتح لوحة أزرَّة التشغيل الانضغاطية أو لغلقها.

#### من قائمة "البرمجة"

لغلق لوحة أزرة التشغيل الانضغاطية، إضبِط المعيار التشغيلي LOC = y، من المُجلَّد LOC = n؛ لفتح لوحة أزرة التشغيل الانضغاطية إضغط LOC = n.

# استخدام الجهاز

## إجراءات المشغل

### تعديل الحالة التشغيلية لوحدة التحكَّم

- فيما يلي إجراءات وخطوات تغيير الحالة التشغيلية لوحدة التحكُّم:
- لتشغيل وحدة التحكُّم: أف مِقبض فاصِل العزل لضبطه على وضعية التشغيل ON
- لإيقاف وحدة التحكم: أف مِقبض فاصِل العزل لضبطه على وضعية الإيقاف OFF
- لضبطه في وضعية الاستعداد "stand-by": استمر في الضغط طويلًا على الزر 
   و
- لإعادة تفعيل وحدة التحكم في وضعية الاستعداد "stand-by": اِستمِر في الضغط طويلًا على الزر ()

### ضبط نُقطة تحديد الضبط (Setpoint)

- للدخول إلى قائمة "الحالة التشغيلية للآلة"، إضغط على الزر set ثم حرره.
- 2. اِنتقِل بين المُجلَّدات باستخدام زرِّي الانضغاط 🐼 و 🔇 حتى إظهار المُجلَّد SEt ثم اِضغَط على الزر 🖽: ستظهر قيمة نُقطة تحديد الضبط (Setpoint) الحالية.
  - ٤. لتعديل هذه القيمة، استخدِم في غضون 15 ثانية الزرّين ٨ و ٢
  - مُلاحظة: إذا ظهرت الكِتابة "LOC" على شاشة العرض فإنّه يُمكِن إظهار نُقطة تحديد الضبط (Setpoint) فقط ولكن دون تعديل.
    - ٤. لتأكيد القيمة اضغط على الزر (SET).

### إظهار المسابر

- للدخول إلى قائمة "الحالة التشغيلية للآلة"، إضبغط على الزر set.
- 2. اِنتقِل بين الْمُجلَّدات باستخدام زرِّي الانضغاط 🐼 و 🎯 حتى إظهار المُجلَّد Pb1 أو Pb3 أو Pb3 ثم اِضغَط على الزر 🖽: ستظهر قيمة القيمة المُقاسة من المِسبار ذي الصلة.

### إدارة الإنذارات التشغيلية

اِسترشِد بالجدول التالي لضبط معايير التشغيل المُتحكِّمة في إشارات التنبيه عن وجود درجات الحرارة خارج الحدود المقبولة لها:

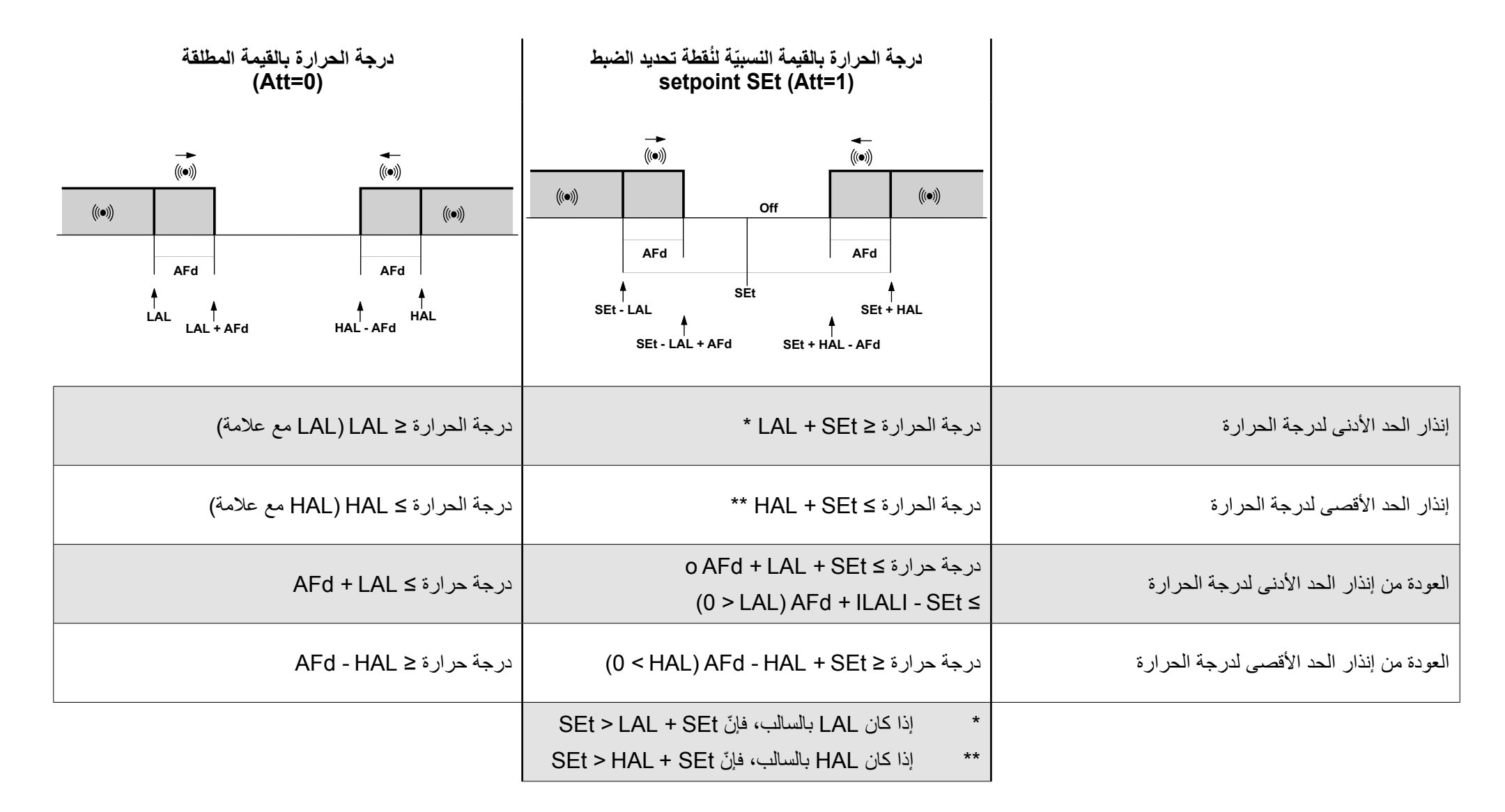

#### تعديل معايير التشغيل

| لو إذًا                                                                                                    |                                                                                                    |
|----------------------------------------------------------------------------------------------------|----------------------------------------------------------------------------------------------------|
| إذا كانت كلمة مرور المُستخدِم غير مُفعّلة (PS1 = 0) عند الدخول إلى قائمة "البرمجة" يظهر مُباشرةً أول معيار تشغيل المُستخدِم | ل إلى قائمة "البرمجة" يظهر مُباشرةً أول معيار تشغيل المُستخدِم.                                          |
| لتعديل معايير تشغيل المُستخدِم، واصل التقدُّم بالخطوة 2.                                                                    | اليير تشغيل المُستخدِم، واصل التقدُّم بالخطوة 2.                                                         |
| للدخول إلى معايير تشغيل فني التركيب، إنتقِل بين معايير التشغيل حتى ظهر                                                      | ى معايير تشغيل فني التركيب، اِنتقِل بين معايير التشغيل حتى ظهور PA2 ثم اِضغط على الزر 🖽.                 |
| إذا لزِم الأمر، أدخِل كلمة المرور.                                                                                          | أمر، أدخِل كلمة المرور.                                                                                  |
| <b>ملحوظة</b> : إذا كانت كلمة المرور المُدخلة خاطئة، فإنّه من جديد ستظهر الكتا                                              | إذا كانت كلمة المرور المُدخلة خاطئة، فإنَّه من جديد ستظهر الكتابة "PA2" لتكرار عملية إدخال كلمة المرور.  |
| إذا كانت كلمة مرور المُستخدِم مُفعّلة (D ≠ PS1) يند الدخول في قائمة "البرمجة" ستظهر بالتباذل الكتابتان "PA1" و "PA2         | ل في قائمة "البرمجة" ستظهر بالتبادُل الكتابتان "PA1" و "PA2".                                            |
| للدخول إلى معايير تشغيل المُستخدِم، اِختر PA1 عن طريق الزر 💷 ثم ا                                                           | ى معايير تشغيل المُستخدِم، اِختر PA1 عن طريق الزر 💷 ثم ادخِل كلمة المرور                                 |
| للدخول إلى معايير تشغيل فني التركيب، اِختر PA2 عن طريق الزر                                                                 | ى معايير تشغيل فني التركيب، اِختر PA2 عن طريق الزر 💷 ثم ادخِل كلمة المرور.                               |
| <b>ملحوظة:</b> إذا كانت كلمة المرور المُدخلة خاطئة، فإنّه من جديد ستظهر الكتا                                               | إذا كانت كلمة المرور المُدخلة خاطئة، فإنَّه من جديد ستظهر الكتابة "PA1" أو "PA2" لتكرار عملية إدخال كلمة |
| المرور.                                                                                                    |                                                                                                    |

- اِنتقِل بين معايير التشغيل باستخدام الزرّين کے و .
- أظهر معيار التشغيل المرغوب فيه ثم إضغط على الزر (BET).
  - عدّل القيمة باستخدام الزرّين کی و کی.
    - ٤. لتأكيد القيمة اضبغط على الزر (SET).
- لتفعيل الضبط الجديد، أطفئ وحدة التحكم ثم أعد تشغيلها من جديد.

### التفعيل اليدوي لدورة إزالة وإذابة الثلج

اِستمِر في الضغط طويلًا على الزر 🐼 لمدة 5 ثوان على الأقل: عِند توافر الحالات والمستويات المطلوبة لدرجة الحرارة، فإنّ عمليات إذابة وإزالة الثلج ستبدأ؛ وإلّا، ستومِض شاشة العرض لثلاث مرّات ثم تتوقف عمليات إذابة وإزالة الثلج.

# الصيانة

### تحذيرات الصيانة

تحذيرات عامة

# 🗛 🔔 خطر

خطر التعرض للصدمة الكهربائية أو للانفجار أو القوس الكهربائي

- يجب أن تتم جميع عمليات صيانة اللوحة فقط على يد أشخاص فنّيين يعرفون كيف يعملون بأمان وسلامة.
- افصل جميع الأجهزة عن التيار الكهربائي، بما في ذلك الأجهزة المتصلة، قبل إزالة أي غطاء أو نافذة أو قبل تركيب/تفكيك أية ملحقات أو مُعِدَّات أو كابلات أو أسلاك.
  - للتحقق من أن النظام مفصول عن التيار الكهربي استخدم دائما الفولتمتر المُعاير بطريقة صحيحة على القيمة الاسمية للتيار.
  - قبل إعادة توصيل الوحدة بالتيار الكهربائي أعد تركيب جميع الأغطية وأدوات التشغيل والكابلات وتثبيتها جيدًا، وتحقق من وجود طرف تأريض فعًال.
    - استخدم هذا الجهاز وجميع المنتجات المتصلة به فقط بالفلطية الموضحة.
    - يُرجى الالتزام التام بجميع قواعد الوقاية من الحوادث وبتوجيهات الأمان والسلامة المحلّية المعمول بها في هذا الشأن.

إن الفشل في الامتثالَ لهذه التعليمات قد يسبب الوفاة أو حوادت خطيرة.

### الفصل عن شبكة التغذية بالتيار الكهربي

لمنع العودة المُفاجئة أو العرضيّة لتيار التغذية الكهربائية أثناء عمليات استبدال المكوّنات الداخلية والخارجية في اللّوحة وأثناء صيانتها، فإنّ الشخص المسؤول عن القيام بهذه العمليات عليه القيام بالخطوات التالية:

- وضع مِقبض فاصِل العزل لضبطه على وضعية الإيقاف OFF.
- في حالة أنّ التدخُّل يخص استبدال أو إصلاح مكوِّنات داخلية أو خارجية في اللّوحة، فإنّه ينبغي وضع القِفل في الفتحة المُعدّة خصيصًا لذلك في مِقبض فاصِل العزل ثم وضع المُفتاح في مكانِ آمِن.
  - وضع إشارات تحذيرية مفادها أنّه "جاري الصيانة".

# 🗛 🚺 خطر

خطر التعرض للصدمة الكهربائية أو للانفجار أو القوس الكهربائي لا تُزِل أو تعبث بالقِفل. لا تُعيد التيار الكهربي إلى الآلة بدون تصريح لك بذلك. إن الفشل في الامتثال لهذه التعليمات قد يسبب الوفاة أو حوادت خطيرة.

# صيانة وحدة التحكّم

### إستبدال وحدة التحكم

#### تمهيد

لجعل جِهاز 1DPlus 978 جديد قياسي مُلائم للعمل في اللوحة 1DPanel 978، انتبه جيدًا لعملية الضبط التكويني لإعدادات المخارِج الرقميّة.

| تنبيه!                                                                                |              |
|---------------------------------------------------------------------------------------|--------------|
| عمل                                                                                   | الجهاز لا يا |
| , الضبط التكويني لإعدادات المعابير H21 و H23 و H24 من وحدة التحكّم المُراد استبدالها. | إحصُل على    |
| عاة هذه التعليمات قد يُلحق الجِهاز بأضرارٍ وتلفيات.                                   | إن عدم مرا   |

الإجراء

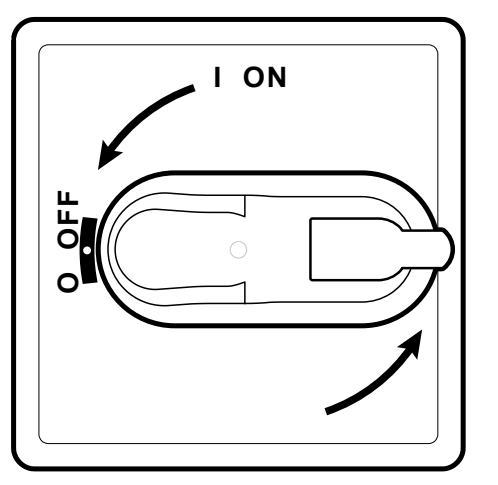

أف مِقبض فاصِل العزل لضبطه على وضعية الإيقاف OFF.

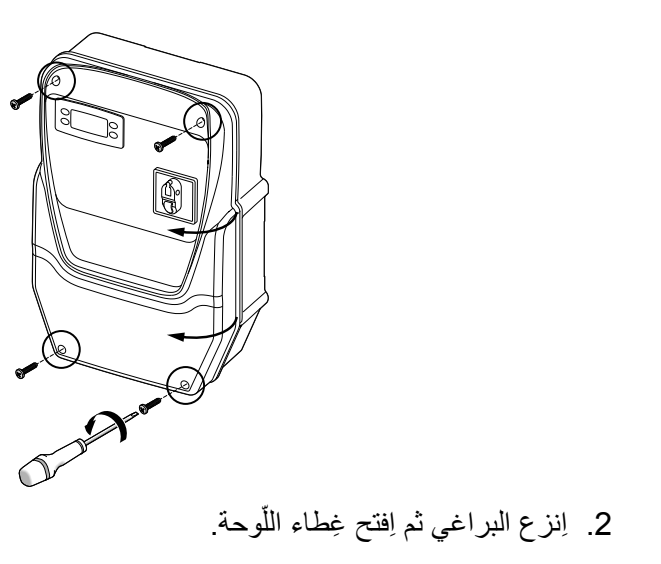

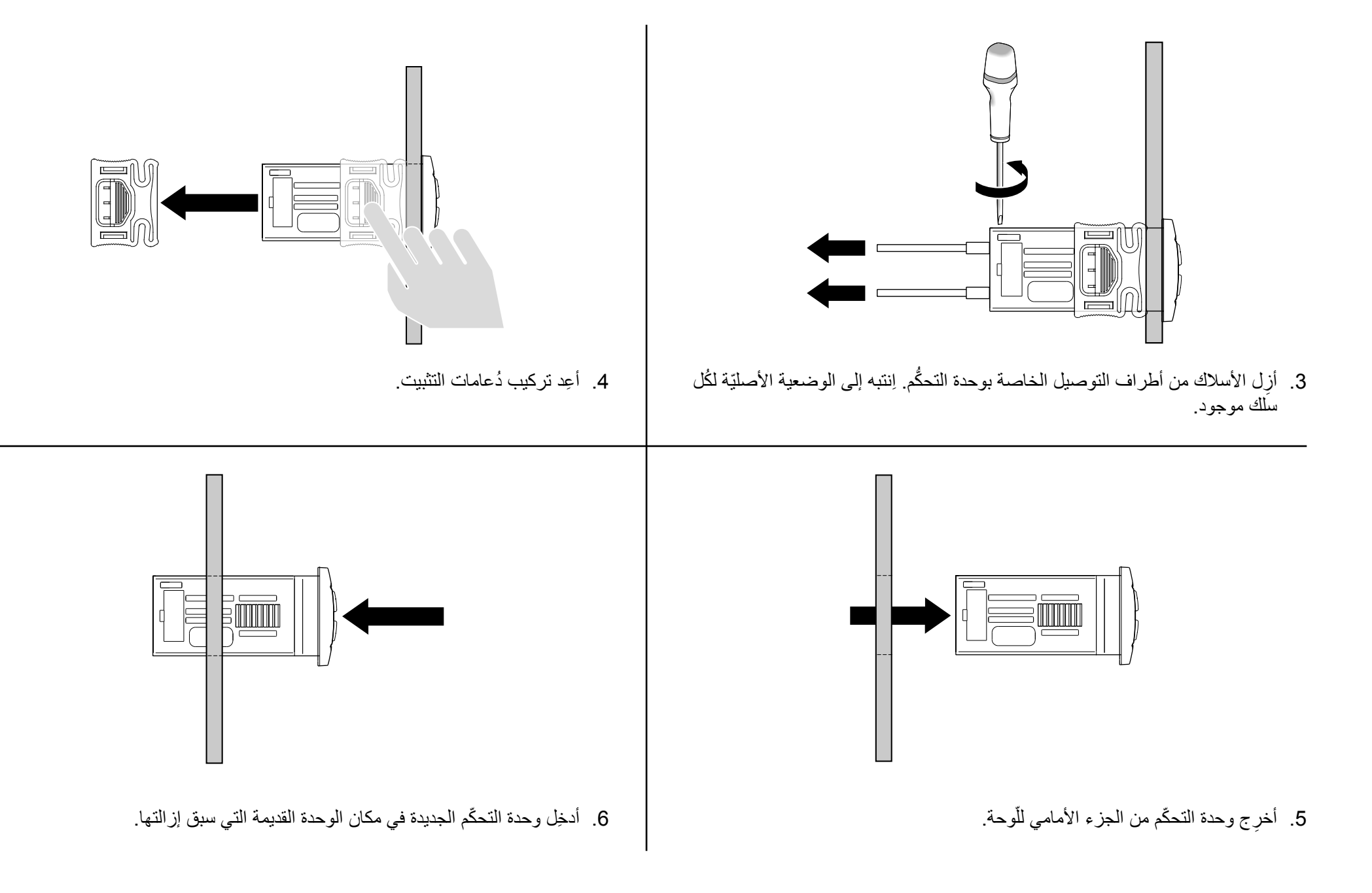

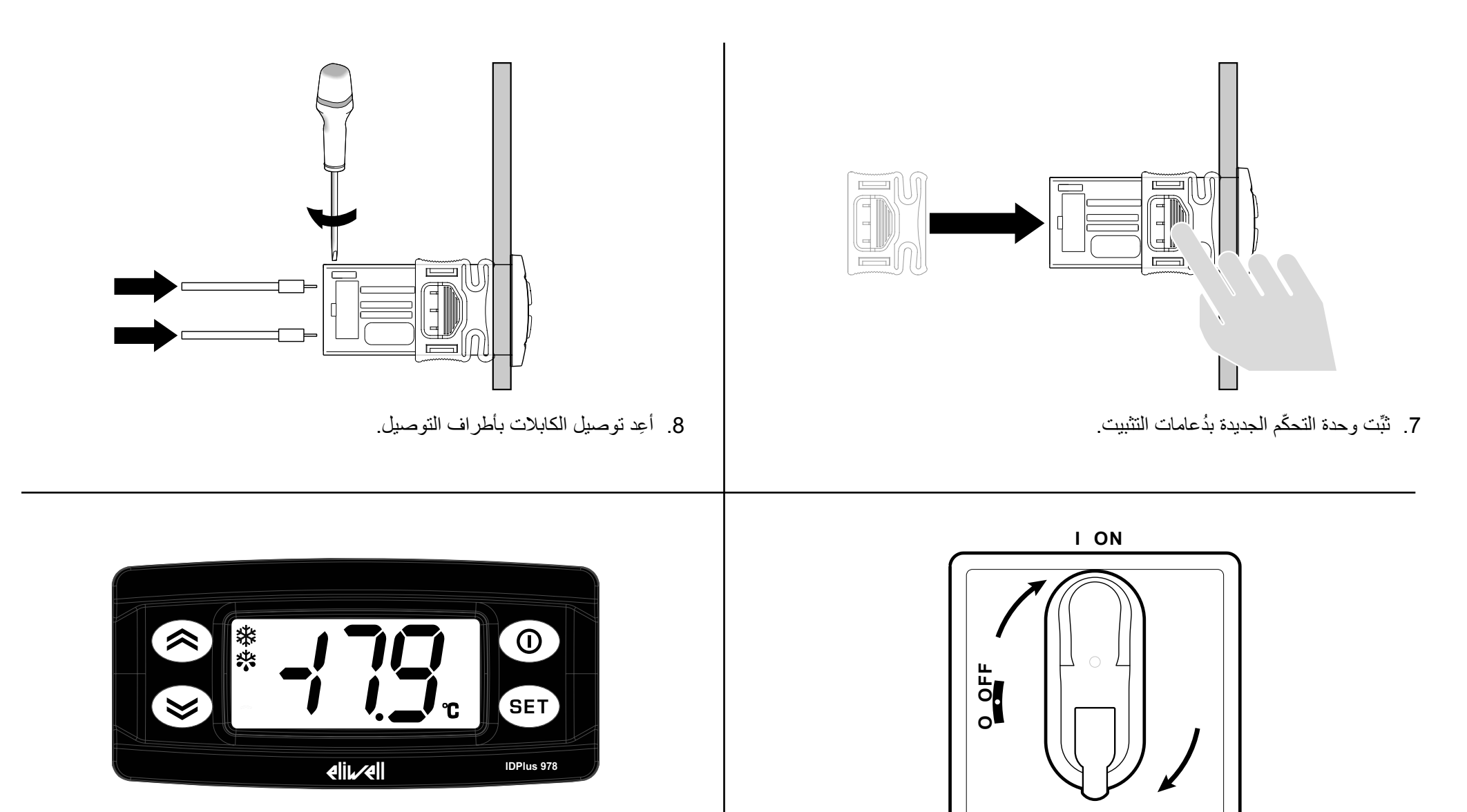

10. اِضبِط تكوينيًّا إعدادات وحدة التحكّم بالشكل الصحيح، انظُر "صيانة وحدة التحكّم" في الصفحة 33. 11. لتفعيل الضبط التكويني الجديد، أطفِئ وحدة التحكّم ثم أعِد تشغيلها من جديد.

السريع lamp test ثم ستوقد.

9. أف مِقبض فاصِل العزل في وضعية التشغيل ON: ستقوم وحدة التحكم بعمل الفحص

### إستخدام بطاقة النسخ Copy Card

تسمح بطاقة النسخ Copy Card بالضبط السريع لمعابير التشغيل ويتم توصيلها بالمنفَّذ التسلسلي (TTL).

- إبد ألى معايير تشغيل فني التركيب، انظر الخطوة 1 من إجراء "تعديل معايير التشغيل" في الصفحة 31.
- انتقل بين المُجلَّدات باستخدام زرِّي الانضغاط الله و الله حتى إظهار المُجلَّد FPr ثم إضغَط على الزر (عار.
- 3. اِنتقِل بين معايير التشغيل باستخدام زرِّي الانضغاط 🔕 و 🎯 حتى إظهار معيار التشغيل المرغوب فيه ثم اِضغَط على الزر 💵.

### عمليات بطاقة النسخ Copy Card

لتهيئة مُفتاح تخزين البيانات (عملية منصوح بها عند استخدامه لأوَّل مرّة)، أظهِر معيار التشغيل Fr ثم إضغط على الزر (عقد).

ملاحظة: استخدام معيار التشغيل **Fr** يُلغي جميع البيانات الموجودة و هذه العملية لا يُمكِن إلغاؤها.

- لتحميل معابير الضبط التكويني للإعدادات من وحدة التحكّم إلى مُفتاح تخزين البيانات، أظهِر معيار التشغيل UL ثم إضغَط على الزِر 💵.
- لتفريغ معابير الضبط التكويني للإعدادات في وحدة التحكم من مُفتاح تخزين البيانات، صل مُفتاح البيانات بوحدة التحكم المُطفأة. عِند الإشعال يتم أوتوماتيكيًّا تفريغ البيانات ونقلها من مُفتاح تخزين البيانات بوحدة التحكم المُطفأة. عِند الإشعال يتم أوتوماتيكيًّا تفريغ البيانات ونقلها من مُفتاح تخزين البيانات اللي البيانات ونقلها من مُفتاح تخزين البيانات اللي البيانات اللي البيانات اللي وحدة التحكم المُطفأة. عِند الإشعال يتم أوتوماتيكيًّا تفريغ البيانات ونقلها من مُفتاح تخزين البيانات اللي البيانات اللي اللي اللي وحدة التحكم. بعد الفحص السريع addll، ستظهر على شاشة العرض الكتابة "dLg" للإشارة إلى إتمام هذه العملية أو "dLg" لذي المعالية.
   ملاحظة: بعد عملية التنزيل، سوف تعمل وحدة التحكم بإعدادات الضبط الجديدة لشبكة معابير التشغيل بمجرد تحميلها.

#### إستعادة قيم ضبط المصنع

في حالة الأعطال وعند الضرورة يُمكِن استعادة قيم ضبط المصنع لشبكة معايير التشغيل.

### تنبيه!

#### الجهاز لا يعمل

هذه العملية تستعِيد الحالة التشغيلية الأولى لوحدة التحكَّم وذلك عبر ضبط معايير التشغيل على القيمة الافتراضية لضبط المصنع. وبالتالي تُفَقَد جميع التعديلات التي قد سبق إجراؤها على معايير التشغيل.

إن عدم مراعاة هذه التعليمات قد يُلحق الجِهاز بأضرارِ وتلفيات.
- استمر في الضغط على الزر <sup>19</sup> ثم في نفس الوقت أف مقبض فاصل العزل على وضعية التشغيل ON: ستظهر الكتابة "AP1".
   اختَر AP1 باستخدام الزر 100؛ لإلغاء العملية إضغط على الزر (): إذا ما تمَّت العملية بنجاح، يظهر الحرف "y" وإلا سيظهر الحرف "n".
- - آنتَظِر لبضع ثوان: ستظهر الشاشة الرئيسية.

### الصيانة الدورية

#### تدخلات

بعد أوّل 20 يوم من التشغيل ثم بعد ذلك مرّة واحِدة كُل عام:

| التدخّل              | المكوِّن                                  |
|----------------------|-------------------------------------------|
| إحكام الربط والتثبيت | أطراف توصيل فاصِل العزل (QS1)             |
|                      | أطراف توصيل المُرحِّل relè الحراري (RTC1) |

#### النظافة

لا تستخدم كواشط أو مُذيبات.

# التشخيص

### الإنذارات

#### مُقدِّمة

تتم الإشارة إلى حالة الإنذار التشغيلي عن طريق الأيقونة () ، وصفّارة التنبيه والمُرحِّل (في حالة ضبطه). ملحوظة: في حالة أنّه جاري مرور أوقات استبعاد الإنذار التشغيلي (المُجلَّد AL لمعايير تشغيل فني التركيب)، فإنّه لا تتم الإشارة إلى هذا الإنذار التشغيلي.

عمليات خاصة بالإنذارات التشغيلية

لإطفاء صفّارة التنبيه، اِضغط على أي زِر: الأيقونة الخاصة بذلك ستستمر في الوميض.

لإلغاء المُجلَّدات HC n و tC n و bC n و bt n الموجودة في المُجلَّد AL، فعِّل خاصيّة rES الموجودة في المُجلَّد FnC.

#### لوحة التعريف بالإنذارات التشغيلية

| حل المشكلة                                        | الآثار                                                                           | السبب                                          | الوصف             | التسمية |
|---------------------------------------------------|----------------------------------------------------------------------------------|------------------------------------------------|-------------------|---------|
| <ul> <li>إفحص نوعية المسبار</li> </ul>            | <ul> <li>إظهار علامة التسمية E1</li> </ul>                                       | <ul> <li>قراءة القيم خارجة عن نطاق</li> </ul>  | Pb1 به خطأ تشغيلي | E1      |
| (معيار التشغيل <b>H00</b> )                       | <ul> <li>الأيقونة ((•)) ثابِتة</li> </ul>                                        | التشغيل                                        | (مكان الاستخدام)  |         |
| <ul> <li>افحص شبكة أسلاك توصيل المسابر</li> </ul> | <ul> <li>تفعيل المُرِحِّل (إذا كان مضبوطا)</li> </ul>                            | <ul> <li>المِسبار به خطأ تشغيلي/به</li> </ul>  |                   |         |
| <ul> <li>إستبدل المسبار</li> </ul>                | <ul> <li>إيقاف مُنْظِم الإنذارات التشغيلية للحد الأقصى/الأدنى</li> </ul>         | ماس في دوائره التشغيلية/                       |                   |         |
|                                                   | <ul> <li>عمل مُولد الضغط وفقًا لمعياري التشغيل Ont و OFt</li> </ul>              | مفتوح                                          |                   |         |
| <ul> <li>إفحص نوعية المسبار</li> </ul>            | <ul> <li>إظهار علامة التسمية E2</li> </ul>                                       | <ul> <li>قراءة القيم خارجة عن نطاق</li> </ul>  | Pb2 به خطأ تشغيلي | E2      |
| (معيار التشغيل <b>H00</b> )                       | <ul> <li>الأيقونة (۱۰۰۱) ثابتة</li> </ul>                                        | التشغيل                                        | (الإذابة)         |         |
| <ul> <li>افحص شبكة أسلاك توصيل المسابر</li> </ul> | <ul> <li>تفعيل المُرحِّل (إذا كان مضبوطًا)</li> </ul>                            | <ul> <li>المِسبار به عُطل/به ماس في</li> </ul> |                   |         |
| <ul> <li>إستبدل المسبار</li> </ul>                | <ul> <li>ستنتهي عملية إزالة وإذابة الثلج ل مُهلة الانتظار "TIME OUT"</li> </ul>  | دوائره التشغيلية/مفتوح                         |                   |         |
|                                                   | (معيار التشغيل dEt)                                                              |                                                |                   |         |
|                                                   | <ul> <li>مراوح المُبخِّر ستكون: مُوقَدة إذا كان مُولُد الضغط في وضعية</li> </ul> |                                                |                   |         |
|                                                   | التشُعْيل QN ووفقًا لمعيار التشغيل <b>FCO</b> إذا كان مُولَد الضغط في            |                                                |                   |         |
|                                                   | وضعية التوقَّف OFF.                                                              |                                                |                   |         |

| التسمية | الوصف                                             | السبب                                                                                                    | الآثار                                                                                                    | حل المشكلة                                                                                                    |
|---------|---------------------------------------------------|----------------------------------------------------------------------------------------------------|----------------------------------------------------------------------------------------------------|----------------------------------------------------------------------------------------------------|
| E3      | Pb3 به خطأ                                        | <ul> <li>قراءة القيم خارجة عن نطاق</li> <li>التشغيل</li> <li>المسبار به خطأ</li> <li>تشغيلي/به ماس في دوائره</li> <li>التشغيلية/مفتوح</li> </ul>       | <ul> <li>إظهار علامة التسمية E3</li> <li>الأيقونة (() ثابيتة</li> <li>تفعيل المُرحِّل (إذا كان مضبوطًا)</li> </ul>                                                                              | <ul> <li>فحص نوعيّة المِسبار</li> <li>معيار التشغيل HOO)</li> <li>افحص شبكة أسلاك توصيل المسابر</li> <li>إستبدل المسبار</li> </ul> |
| AH1     | إنذار الحرارة العالية<br>Pb1                      | قيمة مقروءة من الـ HAL < Pb1<br>بعد وقت مُساوٍ لـ tAO.<br>(انظُر إدارة الإنذارات النتشغيلية)                                                           | <ul> <li>تسجيل التسمية AH1 في المُجلَّد AL</li> <li>تفعيل المُرحِّل (إذا كان مضبوطًا)</li> <li>لا يوجد تأثير على الضبط</li> </ul>                                                               | انتظر عودة القيمة التي قرأها Pb1 تحت<br>المستوى AFd - HAL                                                                          |
| AL1     | إنذار الحرارة<br>المنخفضة Pb1                     | قيمة مقروءة من الـ LAL > Pb1<br>بعد وقت مُساوٍ لـ tAO.<br>(انظُر إدارة الإنذارات النتشغيلية)                                                           | <ul> <li>تسجيل التسمية AL1 في المُجلَّد AL</li> <li>تفعيل المُرحِّل (إذا كان مضبوطًا)</li> <li>لا يوجد تأثير على الضبط</li> </ul>                                                               | انتظر عودة القيمة التي قرأها Pb1 تحت<br>المستوى AFd + LAL                                                                          |
| EA      | إنذار تشغيلي خارجي                                | تفعيل المدخَل الرقمي<br>(5± <b>= H11</b> )                                                                                                    | <ul> <li>تسجيل التسمية EA في المُجلَّد AL</li> <li>الأيقونة ( الله عنه الله عنه المُحلَّد )</li> <li>تفعيل المُرحَّل (إذا كان مضبوطًا )</li> <li>غلق عملية الضبط في حالة أنّ y = rLO</li> </ul> | تحقَّق من السبب الخارجي الذي أدّى إلى ظهور<br>الإنذار التشغيلي على المدخّل الرقمي ثم اِعمل<br>على إزالته.                          |
| OPd     | إنذار الباب المفتوح                               | تفعيل المدخل الرقمي ( <b>4 = H11</b> = ±4<br>لوقت أكبر من tdO)                                                                                         | <ul> <li>تسجيل التسمية OPd في المُجلَّد AL</li> <li>الأيقونة ( الله عنه ثابية</li> <li>تفعيل المُرحِّل (إذا كان مضبوطًا)</li> <li>غلق المُنَظم</li> </ul>                                       | <ul> <li>أغلق المنفذ</li> <li>خاصية التأخُر المُحدَّدة من قِبَل الـ OAO</li> </ul>                                                 |
| Ad2     | إزالة وإذابة الثلج<br>لمُهلة الانتظار<br>time-out | انتهاء عملية إز الة وإذابة الثلج<br>لانتهاء الوقت المُحدَّد لها وليس<br>بسبب الوصول إلى درجة الحرارة<br>التي تُنهي عملية الإذابة التي كشف<br>عنها Pb2. | <ul> <li>تسجيل التسمية Ad2 في المُجلَّد AL</li> <li>الأيقونة ( الله ثابتة</li> <li>تفعيل المُرحِّل (إذا كان مضبوطًا)</li> </ul>                                                                 | انتظر عمليات إذابة وإزالة الثلج التالية لإعادة<br>الإدخال الأوتوماتيكي                                                             |

| حل المشكلة                                                                                                    | الآثار                                                                                                    | السبب                                                                                                    | الوصف                                                                                     | التسمية |
|----------------------------------------------------------------------------------------------------|----------------------------------------------------------------------------------------------------|----------------------------------------------------------------------------------------------------|-------------------------------------------------------------------------------------------|---------|
| اِننَظِر عودة درجة الحرارة إلى قيمة مساوية لـ<br>SA3 (نُقطة تحديد الضبط Setpoint) أقل من<br>dA3 (قيمة تفاضُليَّة)                                                                       | <ul> <li>تسجيل التسمية COH في المُجلَّد AL</li> <li>الأيقونة ( ثابتة</li> <li>تفعيل المُرحِّل (إذا كان مضبوطًا)</li> <li>غلق الضبط (مُولًد الضغط)</li> </ul>                                                                               | اجتياز Pb3 للقيمة المُسبقة الضبط<br>من قِبَل معيار التشغيل SA3.                                                                                  | إنذار السخونة<br>المُفرِطة<br>Over Heating                                                | СОН     |
| تحقَّق من السبب الذي أدّى إلى ظهور الإنذار<br>التشغيلي على المدخَل الرقمي ثم اِعمل على<br>إز الته (إعادة ضبط أوتوماتيكي)                                                                | إذا كان رقم تفعيل مفتاح تبديل الضغط هو PEn > n:<br>• تسجيل المُجلَّد nPA في المُجلَّد AL بعدد مرّات تفعيل مفتاح تبديل<br>الضغط<br>• غلق الضبط (مُولِّد الضغط والمراوِح)                                                                    | تفعيل إنذار مفتاح تبديل الضغط<br>بسبب عمل مفتاح تبديل الضغط<br>العام.                                                                            | إنذار مفتاح تبديل<br>الضىغط العام                                                         | nPA     |
| <ul> <li>أطفئ الجهاز ثم أعد تشغيله مرة أخرى</li> <li>أعد ضبط الإنذارات التشغيلية بالدخول إلى<br/>مُجلَّد الوظائف التشغيلية ثم الضغط على<br/>الوظيفة rAP (إعادة الضبط اليدوي)</li> </ul> | إذا كان رقم تفعيل مفتاح تبديل الضغط هو PEn = n:<br>• إظهار علامة التسمية PAL<br>• تسجيل التسمية <b>PA في ا</b> لمُجلَّد <b>AL</b><br>• الأيقونة (أنه ثابيتة<br>• تفعيل المُرحِّل (إذا كان مضبوطًا)<br>• غلق الضبط (مُولَّد الضغط والمراوح) | تفعيل إنذار مفتاح تبديل الضغط<br>بسبب عمل مفتاح تبديل الضغط<br>العام.                                                                            | إنذار مفتاح تبديل<br>الضنغط العام                                                         | PAL     |
| ملاحظة: "n" يُمكِنها أن تسع القيم من 1 حتى<br>8. إذا كان n > 8، فإنّ المُجلَّد <b>HC8</b> ستومِض<br>وسيقوم النِظام باستبدال المُجلَّدات من n =1.                                        | <ul> <li>تسجيل المُجلَّد HC n في المُجلَّد AL</li> <li>الأيقونة ( الله ثابتة</li> <li>تفعيل المُرحِّل (إذا كان مضبوطًا)</li> <li>لا يوجد تأثير على الضبط</li> </ul>                                                                        | يتم تخزين قيمة الحد الأقصى<br>MAX/الحد الأدنى Min التي<br>وصل إليها Pb3 عند الخروج من<br>النِطاق SLHSHH.<br>"n" تُمتَّل الرقم التصاعُدي للمخارِج | قيمة الحد الأقصى<br>MAX/الحد الأدنى<br>Min للـ Pb3 عندما<br>يكون خارج النِطاق<br>(SLHSHH) | HC n    |
| ملاحظة: "n" يُمكِنها أن تسع القيم من 1 حتى<br>8. إذا كان n > 8، فإنّ المُجلَّد <b>tC8</b> ستومِض<br>وسيقوم النِظام باستبدال المُجلَّدات من n =1.                                        | <ul> <li>تسجيل المُجلَّد tC n في المُجلَّد AL</li> <li>الأيقونة ((**) ثابتة</li> <li>تفعيل المُرحِّل (إذا كان مضبوطًا)</li> <li>لا يوجد تأثير على الضبط</li> </ul>                                                                         | يُخزِّن وقت بقاء قيمة الـ Pb3<br>خارِج النِطاق SLHSHH.<br>"n" تُمثِّل الرقم التصاعُدي<br>للمخارِج.                                               | وقت بقاء الـ Pb3<br>خارج النِطاق<br>(SLHSHH)                                              | tC n    |

| حل المشكلة                                                                                                    | الآثار                                                                                                    | السبب                                                                                                    | الوصف                                                             | التسمية |
|----------------------------------------------------------------------------------------------------|----------------------------------------------------------------------------------------------------|----------------------------------------------------------------------------------------------------|-------------------------------------------------------------------|---------|
| ملاحظة: "n" يُمكِنها أن تسع القيم من 1 حتى<br>8. إذا كان n > 8، فإنّ المُجلَّد <b>bC8</b> ستومِض<br>وسيقوم النِظام باستبدال المُجلَّدات من n =1. | <ul> <li>تسجيل المُجلَّد bC n في المُجلَّد AL</li> <li>لا يوجد تأثير على الضبط</li> </ul>                                                                                                    | تخزين القيمة المقروءة من Pb3<br>عِند العودة من انقطاع التيار<br>الكهربي.<br>"n" تُمثِّل الرقم التصاعُدي لعمليات<br>الانقطاع التي حدثت. | القيمة المقروءة من<br>Pb3 عِند العودة من<br>انقطاع التيار الكهربي | bC n    |
| ملاحظة: "n" يُمكِنها أن تسع القيم من 1 حتى<br>8. إذا كان n > 8، فإنّ المُجلًد bt8 ستومِض<br>وسيقوم النِظام باستبدال المُجلَّدات من n =1.         | <ul> <li>تسجيل المُجلَّد bt n في المُجلَّد AL. القيمة الموجودة ستكون 0 إذا<br/>كانت قيمة الـ Pb3 في النِطاق المُحدَّد، ستكون ≠ 0 إذا خرجت<br/>القيمة المقروءة عن النِطاق.</li> <li>لا يوجد تأثير على الضبط</li> </ul> | تُخزِّن وقت بقاء الـ Pb3 خارِج<br>النِطاق أثناء انقطاع التيار الكهربي.<br>"n" تُمثِّل الرقم التصاعُدي لعمليات<br>الانقطاع التي حدثت.   | وقت بقاء الـ Pb3<br>خارِج النِطاق أثناء الـ<br>black-out          | bt n    |

# المشاكل التشغيلية وطرق حلمها

# قائمة بالمشاكِل المُحتملة

| المشكلة                                                                             | الأسباب المحتملة                                           | العلاج                                                                                                    |
|-------------------------------------------------------------------------------------|------------------------------------------------------------|----------------------------------------------------------------------------------------------------|
| بدأ مُولِّد الضغط في العمل بأمر تشغيلي يدوي ولكن<br>يس بأمر تشغيليي من وحدة التحكّم | لا يوجد تيار يُغذِّي اللُّوحة.                             | <ul> <li>تأكد من أن فاصل العزل مضبوط على وضعية التشغيل ON.</li> <li>إفحص توصيلات فاصل العزل.</li> <li>إفحص خط التوزيع.</li> </ul> |
| لأداء التشغيلي للأدوات المُستخدمة المُتحكَّم فيها ليس .<br>مو الأداء الافتراضي      | خطأ في شبكة أسلاك التوصيل بلوحة<br>أطراف التوصيل الرئيسيّة | اِفحص شبكة أسلاك التوصيل، مع الاسترشاد بالبيانات الوارِدة في "التوصيلات الكهربائية" في<br>الصفحة 47.                              |
|                                                                                     | هُناك خطأ في معايير التشغيل المُسبقة<br>الضبط.             | عدِّل قيم معايير التشغيل، انظُر "تعديل معايير التشغيل" في الصفحة 31.                                                              |
| يمة درجة الحرارة المقروءة من قِبَل المِسبار ليست<br>حقيقيّة                         | هُناك خطأ في نوعية المِسبار المضبوط.                       | اِضبِط نوعيّة المِسبار الصحيح (معيار التشغيل H00)                                                                                 |

### الدعم الفني

كيفية طلب الدعم الفني

الدعم الفنِّي للعملاء

+39 0437 986 300

techsuppeliwell@schneider-electric.com

#### المبيعات

100 986 0437 39+ (إيطاليا) 200 986 0437 39+ (البلدان الأخرى)

saleseliwell@schneider-electric.com

### كيفية إرجاع الجهاز

في حالة وجود عُطل أو خلل تشغيلي يُصبح بسببه من الضروري إرجاع الجِهاز فإنّه يجب إعادة وضعه في عُلبة تغليفه ثم تسليمه إلى وكيل التوزيع في منطقتك. البيانات الخاصة بالموزِّع:

# البيانات الفنية

# المواصفات الفنية

# مواصفات عامة

| المُوديلَات تُلاثية الطور                                                                                             | المُوديلَات أحادية الطور                                                                                      |                           |
|----------------------------------------------------------------------------------------------------|----------------------------------------------------------------------------------------------------|---------------------------|
| 400 فولت تيار متغير (T + N + 3F), Hz 60/50                                                                            | 230 فولت تيار متغير (PE + N + F), 60/50 هرتز                                                                  | قوّة طاقة التغذية         |
| ثلاثي الطور الكهربي                                                                                                   | أحادي الطور الكهربي                                                                                           | نوعية التحكَّم            |
| А                                                                                                    | 25                                                                                                    | فاصل العزل                |
| ينية 1DPlus 978                                                                                                    | وحدة التحكّم الإلكترو                                                                                         | التحكُّم                  |
| راقبة Televis <b>System</b> /Modbus                                                                                   | منفذ TTL لتوصيل نِظام الإشراف والمر                                                                           | التوصيل                   |
| : 0.8 بوصة) 160 ملي أمبير، T                                                                                          | 1 منصبهر، 5 × 20 مم (0.20 ×                                                                                   | حماية وحدة التحكّم        |
| 3 مصهر كهربي، (1), 10 × 38 mm (0.40 × 1.5 in), 25 A,<br>T. أنظر "مُرفقات المُوديَّلَات تُلاثيَّة الطور" في الصفحة 66. | 2 مصهر كهربي، 10 × 38 mm (0.40 × 1.5 in), 7.5 J. T.<br>انظُر "مُرفقات الموديلات أُحاديّة الطور" في الصفحة 61. | الحماية العامة            |
| انظُر "مُرفقات المُوديَّلَات ثلاثية الطور" في الصفحة 66.                                                              | انظُر "مُرفقات المُوديلَّات أُحاديَة الطور" في الصفحة 61.                                                     | حماية المُحرِّك           |
| لأطوار: حامل المصاهر مزود بمقصورتين للمصاهر الاحتياطية. الوضع<br>و السفلي.                                            | (1) ملاحظة: يجب الانتباه بدقة إلى إدخال المصاهر في المويدل ثلاثي الا<br>الصحيح ه                              |                           |
| IP                                                                                                    | 54                                                                                                    | درجة الحماية              |
| II (IEC 60664-1: 2007)                                                                                                |                                                                                                    | فئة التيار الزائد         |
| 2 (IEC 60664-1: 2007)                                                                                                 |                                                                                                    | درجة التلوث               |
| استخدام داخلي                                                                                                    |                                                                                                    | استخدام اللوحة            |
| بلوحة ثابتة                                                                                                    |                                                                                                    | نوعية اللوحة              |
| 2 متر                                                                                                    | 2000                                                                                                    | أقصى ارتفاع لموقع التركيب |

### المواصفات الكهربائية

| المُوديلَات تُلاثية الطور<br>3.7 IDPanel 978 - 5.5 أمبير 400 تيار متغير<br>5.5 IDPanel 978 - 6 أمبير 400 تيار متغير | المُوديلَات أحادية الطور<br>5.5 IDPanel 978 - 8 أمبير 230 تيار متغير<br>11 - 8 IDPanel 978 - 11 أمبير 230 تيار متغير |                                                                           |
|----------------------------------------------------------------------------------------------------|----------------------------------------------------------------------------------------------------|---------------------------------------------------------------------------|
| 400 فولت تيار متغير                                                                                                 | 230 فولت تيار متغير                                                                                                  | التيار الاسمي (U <sub>n</sub> )                                           |
| 400 فولت تيار متغير                                                                                                 | 230 فولت تيار متغير                                                                                                  | تيار التشغيل الاسمي (U <sub>e</sub> )                                     |
| 400 فولت تيار متغير                                                                                                 | 230 فولت تيار متغير                                                                                                  | تيار العزل الاسمي (Ju)                                                    |
| 5.5 أمبير لكل طور + 7 أمبير على طور أحادي<br>6 أمبير لكل طور + 7 أمبير على طور أحادي                                | 18 أمبير                                                                                                    | التيار الاسمي للوحة (I <sub>nA</sub> )                                    |
| 5.5 أمبير لكل طور + 7 أمبير على طور أحادي<br>6 أمبير لكل طور + 7 أمبير على طور أحادي                                | 18 أمبير                                                                                                    | التيار الاسمي لإحدى دوائر التشغيل (I <sub>nc</sub> )                      |
| 19 أمبير                                                                                                    | 19 أمبير<br>24 أمبير                                                                                                 | التيار الاسمي المقبول لفترة قصيرة (I <sub>cw</sub> )                      |
| 16 أمبير<br>20 أمبير                                                                                                | 20 أمبير<br>25 أمبير                                                                                                 | التيار الاسمي المقبول لذروة ( <sub>cw</sub> ) التيار الاسمي المقبول لذروة |
| < 5 كىلو أمبير                                                                                                    | < 5 كيلو أمبير                                                                                                    | تيار الماس الكهربي المشروط (Icc)                                          |
| 60/50 هر تز                                                                                                    | 60/50 هرتز                                                                                                    | تردد التيار الاس <i>مي</i> (f <sub>n</sub> )                              |

### المداخِل والمخارِج (انظر "التوصيلات الكهربائيّة" في الصفحة 55)

| مداخل المِسبار  | 2 + 1 (بدلًا من مدخل رقمي واحد)                                                                        |
|-----------------|----------------------------------------------------------------------------------------------------|
| المداخل الرقمية | 1 (بدلًا من مدخل المسبار) + 1 (إذا لم يكن من المُفترَض التوصيل مع نِظام إشراف ومراقبة عبر المنفَذ TTL) |
| المخارج الرقمية | 4 مُرحِّلات                                                                                            |

#### قيم المسابِر

ملحوظة: البيانات خاصة باللوحة IDPanel 978 فقط دون أخذ المسابِر في الاعتبار (مُلحقات تشغيلية لا تأتي مع الجِهاز). الخطأ التشغيلي المُدخَل من قِبَل المِسبار يجب إضافته إلى القيم المذكورة هُنا.

| نطاق العرض | 3 أرقام + علامة                                                            |
|------------|----------------------------------------------------------------------------|
|            | NTC: -11050.0 °مئوية (-23058 °فهرنهايت)                                    |
|            | PTC: -14055.0 °مئوية (-8768 °فهرنهايت)                                     |
|            | Pt1000: -15055.0 °مئوية (-67302 °فهرنهايت)                                 |
| الدقّة     | NTC/PTC/Pt1000 (67 °C °7055.0 °F): أفضل من نسبة 0.5% لقاع التدرُّج + 1 رقم |
|            | Pt1000 (F° 302158 °D/): أفضل من نسبة 0.6% لقاع التدرُّج + 1 رقم            |
| التمايز    | 0.1 °مئوية (1 °فهرنهايت)                                                   |

### المواصفات الميكانيكية

| المُوديلَات تُلاثية الطور      | المُوديلَات أحادية الطور |                          |
|--------------------------------|--------------------------|--------------------------|
| PC +                           | ABS                      | المادة                   |
| لي                             | حائد                     | التركيب                  |
| (12.5 × 4 بوصة 4 بوصة 4 × 12.5 | 102 × 318 × 213 ملم (    | الأبعاد (عرض×ارتفاع×عمق) |
| .6 رطل)                        | 6) کجم (                 | الوزن                    |

### الظروف البيئية لمكان الاستخدام

|                                               | -5+40 °مئوية (23+104 °فهرنهايت) | درجة الحرارة |
|-----------------------------------------------|---------------------------------|--------------|
| - ولك للتوجية 2-1439 CULC ، للاستخدام الداخلي | 9010% غير مكثف                  | نسبة الرطوبة |

### شروط بيئة النقل والتخزين

| ارجة الحرارة | -25+70 °مئوية (-13+158 °فهرنهايت) |
|--------------|-----------------------------------|
| سبة الرطوبة  | 9010% غیر مکثف                    |

#### المعايير القياسية والتوجيهات الأوروبية

| CE                                         | علامة التوافُق      |
|--------------------------------------------|---------------------|
| EN 61439-1                                 |                     |
| EN 60204-1                                 | القواعد الأوروبية   |
| 2014/30/UE (توجيه التوافق الكهر ومغناطيسي) |                     |
| 2014/35/UE (توجيه الجهد المنخفض)           | التوجيهات الأوروبية |

### التوصيلات الكهربائية

### <u> ا</u> خطر

خطر التعرض للصدمة الكهربائية أو للانفجار أو القوس الكهربائي يجب أن تتم التوصيلات الكهربائيّة فقط على يد أشخاص فنّيين يعرفون كيف يعملون بأمان وسلامة. إن الفشل في الامتثال لهذه التعليمات قد يسبب الوفاة أو حوادث خطيرة.

#### مخطط التوصيلات الكهربائية

تذبيها الجهاز لا يعمل يُشير مُخطَّط التوصيلات الكهربائيّة إلى إعدادات ضبط المصنع. لو في وقت التركيب تم اختيار إعدادات ضبط مُختلفة، فإنّه على فني التركيب المُتخصِّص موائمة مُخطَّط التوصيلات الكهربائيّة لهذه الإعدادات.

إن عدم مراعاة هذه التعليمات قد يُلحق الجِهاز بأضرارٍ وتلفيات.

للموديلات أُحادية الطور، انظر "مُخطَّط التوصيلات الكهربائيّة للمُوديلات أُحاديّة الطور" في الصفحة 61. للموديلات تُلاثيّة الطور، انظر "مُخطَّط التوصيلات الكهربائيّة للمُوديلات تُلاثيّة الطور" في الصفحة 66.

لوحة أطراف التوصيل الرئيسية

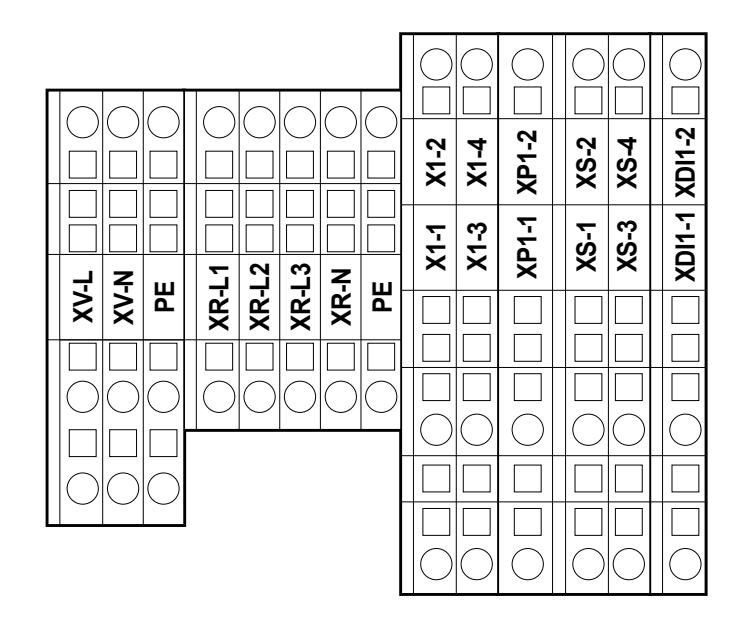

ملاحظة: استخدِم أطراف التوصيل PE لوصلات شبكة التأريض.

| طرف التوصيل الوصف | لوصف                                   | المواصفات                           | الأسلاك                                                              |
|-------------------|----------------------------------------|-------------------------------------|----------------------------------------------------------------------|
| XV-L المخرّج الرا | لمخرَج الرقمي 1                        | 250 فولت تيار متغير (1- مرحلة)      | قُطر السلك الصلب: 40.08 مم <sup>2</sup> (2812 مقياس الكابل الأمريكي) |
| (مراوح المُب XV-N | (مراوح المُبخِّر)                      | A (6)10                             | قُطر السلك المرن: 2.50.08 مم <sup>2</sup>                            |
| PE                |                                        |                                     | (1428 AWG)                                                           |
| XR-L1 المخارج الر | لمخارج الرقمية 2                       | المُوديلّات أحادية الطور : 800 واط  | قُطر السلك الصلب: 40.08 مم² (2812 مقياس الكابل الأمريكي)             |
| XR-L2 (مقاومة إزا | (مقاومة إزالة وإذابة الثلج الكهربائية) | المُوديلّات ثُلاثية الطور: 1200 واط | قُطر السلك المرن: 2.50.8 مه² (1428 مقياس الكابل الأمريكي)            |
| XR-L3             |                                        |                                     |                                                                      |
| XR-N              |                                        |                                     |                                                                      |
| PE                |                                        |                                     |                                                                      |

| الأسلاك                                                                  | المواصفات                                                        | الوصف                                       | طرف التوصيل |
|--------------------------------------------------------------------------|------------------------------------------------------------------|---------------------------------------------|-------------|
| قُطر السلك الصلب: 40.08 مم <sup>2</sup> (1212 مقياس الكابل الأمريكي)     | 250 فولت تيار متغير (1-مرحلة)                                    | المخرّج الرقمي 4 (الإضاءة)                  | X1-1        |
| قُطر السلك المرن: 40.08 مم <sup>2</sup> (2812 مقياس الكابل الأمريكي)     | A (4)8                                                           |                                             |             |
|                                                                          |                                                                  |                                             | X1-2        |
| -                                                                        | -                                                                | غیر مُستخدم                                 | X1-3        |
|                                                                          |                                                                  |                                             | X1-4        |
| قُطر السلك الصلب: 40.08 مم <sup>2</sup> (1222 مقياس الكابل الأمريكي)     | 230 فولت تيار متغير                                              | مدخل منظم الضبغط                            | XP1-1       |
| قُطر السلك المرن: 40.08 مم <sup>2</sup> (2812 مقياس الكابل الأمريكي)     | للموديلات أُحادية الطور؛ انظُر "مُخِطَّط                         |                                             |             |
|                                                                          | التوصيلات الكهربائيّة للمُوديلات أحاديّة<br>الطرب" في المرفحة 61 |                                             | XP1-2       |
|                                                                          | المور في المسحة • O.<br>المديدات ثلاثة الطوب انظُر "مُخطَّط      |                                             |             |
|                                                                          | التوصيلات الكهربائية للمُوديلات تُلاثية الطور"                   |                                             |             |
|                                                                          | في الصفحة 66.                                                    |                                             |             |
|                                                                          |                                                                  |                                             |             |
| قُطر السلك الصلب: 0.08 مم <sup>2</sup> (1228 مقياس الكابل الأمريكي) مقطع | NTC (افتراضي)/PTC/Pt1000 (يمكن                                   | مدخل Pb1                                    | XS-1        |
| الموصل المرن 40.08 مم <sup>2</sup> (2722 مغياس الكابل الأمريكي)          | اختياره من المعلمة H00)                                          | (مِسبار درجة الحرارة لضبط مُولّد الضغط)     | XS-2        |
|                                                                          |                                                                  |                                             |             |
| قُطر السلك الصلب: 40.08 مم <sup>2</sup> (2212 مقياس الكابل الأمريكي)     | NTC (افتراضي)/PTC/Pt1000 (يمكن                                   | مدخل Pb2                                    | XS-3        |
| قُطر السلك المرن: 0.08 مم <sup>2</sup> (2212 مقياس الكابل الأمريكي)      | اختياره من المعلمة H00)                                          | (مسبار درجة الحرارة لضبط نِظام إزالة وإذابة | XS-4        |
|                                                                          |                                                                  | التاج)                                      |             |
| قُطر السلك الصلب: 40.08 مم <sup>2</sup> (1228 مقياس الكابل الأمريكي)     | مدخل حر بجهد SELV                                                | المدخل الرقمي 1/مدخل Pb3 (قاطِع تيار        | XDI1-1      |
| قُطر السلك المرن: 0.08. مم <sup>2</sup> (1222 مقياس الكابل الأمريكي)     |                                                                  | الميكرو -منفذ)                              | XDI1-2      |
|                                                                          |                                                                  |                                             |             |

فاصِل العزل - QS1 (المُوديلات أُحاديّة الطور)

| إحكام الربط<br>والتثبيت | الأسلاك                                                         | المواصفات                   | الوصف  | طرف التوصيل |         |
|-------------------------|-----------------------------------------------------------------|-----------------------------|--------|-------------|---------|
| 1 نيوتن متر             | قُطر السلك الصلب: 0.75 مم <sup>2</sup>                          | انظُر "المواصفات العامة" في | الطور  | 1L1         | 1L1 5L3 |
| (8.9 رطل-<br>(دورة)     | (18 مقياس الكابل الأمريكي)                                      | الصفحة 44                   | مُحايد | 5L3         |         |
| بوهنه                   | قطر السلك المرن: 10 م <sup>2</sup><br>(8 مقياس الكابل الأمريكي) |                             |        |             |         |
| 6 نيوتن متر             | قُطر السلك الصلب: 60.8 مم <sup>2</sup>                          | -                           | تأريض  |             |         |
| (53.1 رطل-<br>(مورية)   | (2810 مقياس المكابل الأمريكي)                                   |                             |        |             |         |
| بولغت                   | قُطر السلك المرن: 40.08 مم² (2812 مقياس الكابل<br>الأمريكي)     |                             |        | -10         |         |

### فاصِل العزل - QS1 (المُوديلّات ثُلاثيّة الطور)

| إحكام الربط<br>والتثبيت            | الأسلاك                                                                                                    | المواصفات                   | الوصف   | طرف التوصيل |         |
|------------------------------------|----------------------------------------------------------------------------------------------------|-----------------------------|---------|-------------|---------|
| 1 نيوتن متر                        | قُطر السلك الصلب: 0.75 مم <sup>2</sup>                                                                                                    | انظُر "المواصفات العامة" في | الطور 1 | 1L1         |         |
| (8.9 رطل-<br>به صبة)               | (18 مقياس الكابل الأمريكي)                                                                                                    | الصفحة 44                   | فازة 2  | 3L2         | (N) 7L4 |
| , <i>J</i> .                       | اقطر السلك المرن: 10 مم <sup>2</sup><br>(8 مقياس الكابل الأمريكي)                                                                                  |                             | فازة 3  | 5L3         |         |
|                                    |                                                                                                    |                             | مُحايد  | (N) 7L4     |         |
| 6 نيوتن متر<br>(53.1 رطل-<br>بوصة) | قُطر السلك الصلب: 0.0.08 مم <sup>2</sup> (2810 مقياس الكابل<br>الأمريكي)<br>قُطر السلك المرن: 0.08 هم <sup>2</sup> (2821 مقياس الكابل<br>الأمريكي) | _                           | تأريض   |             | (N) 8T4 |

المُرحِّل relè الحراري (RTC1)

| إحكام الربط<br>والتثبيت                          | الأسلاك                                                                                                    | المواصفات                                                              | الوصف                                       | طرف<br>التوصيل               |  |
|--------------------------------------------------|----------------------------------------------------------------------------------------------------|------------------------------------------------------------------------|---------------------------------------------|------------------------------|--|
| والتثبيت<br>1.3 نيوتن متر<br>(11.5 رطل-<br>بوصة) | الأسلاك<br>أطراف توصيل ببرغي مع كابلين 0.341 مم <sup>2</sup><br>(2216 مقياس الكابل الأمريكي) قطر الموصل مرن – مع طرف<br>أطراف توصيل ببرغي مع 1 كابل 2.30.34 مم <sup>2</sup><br>(رأسي<br>أطراف توصيل ببرغي مع كابلين 0.754 مم <sup>2</sup><br>أطراف توصيل ببرغي مع كابلين 0.754 مم <sup>2</sup><br>(رأسي<br>أطراف توصيل ببرغي مع 1 كابل 0.754 مم <sup>2</sup><br>(رأسي<br>أطراف توصيل ببرغي مع 1 كابل 0.754 مم <sup>2</sup><br>(أسي<br>أطراف توصيل ببرغي مع 2 كابل 0.754 مم <sup>2</sup><br>(أسي | المواصفات<br>المُوديلَات أحادية الطور :<br>المُوديلَات تُلاثية الطور : | الوصف<br>المخرَج الرقمي 3<br>(مُولَد الضغط) | التوسيل<br>2T1<br>4T2<br>6T3 |  |
|                                                  | أطراف توصيل ببرغي مع 1 كابل 1.54 مم²<br>(1216 مقياس الكابل الأمريكي) قطر الموصل الصلب                                                                                                    |                                                                        |                                             |                              |  |

المنفذ التسلسُلي TTL لوحدة التحكُّم

TTL

Molex 5268) TTL (هاد الأقصى لطول = 3 m النسخ Copy Card (الحد الأقصى لطول = 3 ft 9.8.)

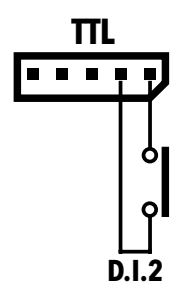

### التوصيل مع نظام الإشراف والمراقبة

اِستخدِم فقط وحصريًا الكابل الذي يأتي مع نموذج واجهة الاستخدام TTL-RS485 Bus**Adapter** 150.

#### توصيل المدخل الرقمي 2

اِستخدِم طرفي التوصيل 1 و 2 للموصِّل TTL: (أنظر الشكل)

## جدول معايير تشغيل المستخدم

| المعيار | الوصف                                                                                                    | النِطاق RANGE | AP1   | AP2   | AP3   | AP4   | وحدة<br>القياس |
|---------|----------------------------------------------------------------------------------------------------|---------------|-------|-------|-------|-------|----------------|
| SEt     | نُقطة تحديد الضبط (Setpoint) لضبط درجة الحرارة                                                                                             | LSE HSE       | 0.0   | 0.0   | 0.0   | 0.0   | °C/°F          |
| diF     | القيمة التفاضلية لتدخُّل مُرحِّل مُولِّد الضغط                                                                                             | 30.0 0.1      | 2.0   | 2.0   | 2.0   | 2.0   | °C/°F          |
| HSE     | الحد الأقصى للقيمة التي يُمكِن نسبها لنُقطة تحديد الضبط (Setpoint)                                                                         | LSE 302       | 99.0  | 99.0  | 99.0  | 99.0  | °C/°F          |
| LSE     | الحد الأدنى للقيمة التي يُمكِن نسبها لنُقطة تحديد الضبط (Setpoint)                                                                         | HSE 58.0-     | 50.0- | 50.0- | 50.0- | 50.0- | °C/°F          |
| dty     | نوعيّة نِظام إزالة وإذابة الثلج                                                                                                    | 2/1/0         | 0     | 0     | 1     | 0     | num            |
|         | 0 = نِظام كهربي لإزالة وإذابة الثلج؛ 1 = نِظام إزالة وإذابة الثلج انعكاسي للدورة؛ 2 = نِظام إزالة وإذابة<br>الثلج مُستقِل عن مُولَد الضغط. |               |       |       |       |       |                |
| dit     | الفاصل الزمني بين بدء عملتي إزالة وإذابة الثلج متتاليتين                                                                                   | 250 0         | 6     | 6     | 6     | 6     | ساعات          |
| dEt     | مُهلة الانتظار "TIME OUT" لعملية إزالة وإذابة الثلج                                                                                        | 250 1         | 30    | 30    | 30    | 30    | min            |
| dSt     | درجة حرارة نهاية عملية إذابة وإزالة الثلج                                                                                                  | 150 50.0-     | 8.0   | 8.0   | 8.0   | 8.0   | °C/°F          |
| FSt     | درجة حرارة إيقاف المراوح                                                                                                    | 302 58.0-     | 50.0  | 50.0  | 50.0  | 50.0  | °C/°F          |
| Fdt     | تأخير تنشيط المراوح بعد عملية إزالة وإذابة للثلج                                                                                           | 250 0         | 2     | 2     | 2     | 2     | min            |
| dt      | وقت التنقيط                                                                                                    | 250 0         | 1     | 1     | 1     | 1     | min            |
| dFd     | يسمَح باستبعاد أو عدم استبعاد المراوح (وفقًا لمعيار التشغيل FCO)                                                                           | y/n           | у     | у     | ј у   | у     | flag           |
|         | n (0) = لا (وفقًا لمعيار التشغيل FCO)؛ y (1) = نعم (المروحة مُستبعدة).                                                                     |               |       |       |       |       |                |
| HAL     | إنذار الحد الأقصى للحرارة                                                                                                    | LAL 150       | 50.0  | 50.0  | 50.0  | 50.0  | °C/°F          |
| LAL     | إنذار الحد الأدنى للحرارة                                                                                                    | HAL 50.0-     | 50.0- | 50.0- | 50.0- | 50.0- | °C/°F          |
| LOC     | غلق تعديل الأوامر التشغيلية الأساسية                                                                                                    | y/n           | n     | n     | n     | n     | flag           |
|         | (0) <b>n</b> =لا؛ <b>y</b> =(0) <b>n</b>                                                                                                   |               |       |       |       |       |                |

| وحدة<br>القياس | AP4   | AP3   | AP2   | AP1   | النِطاق RANGE | الوصف                                                                                                    | المعيار |
|----------------|-------|-------|-------|-------|---------------|----------------------------------------------------------------------------------------------------|---------|
| num            | 0     | 0     | 0     | 0     | 250 0         | كلمة المرور 1 للدخول إلى معايير تشغيل القائمة السريعة "QUICK"                                                                                        | PS1     |
| °C/°F          | 0.0   | 0.0   | 0.0   | 0.0   | 12.0 12.0-    | المُعايرة1. قيمة تُضاف إلى القيمة المقروءة من المِسبار Pb1                                                                                           | CA1     |
| °C/°F          | 0.0   | 0.0   | 0.0   | 0.0   | 12.0 12.0-    | المُعايرة2. قيمة تُضاف إلى القيمة المقروءة من المِسبار Pb2                                                                                           | CA2     |
| °C/°F          | 0.0   |       | 0.0   | 0.0   | 12.0 12.0-    | المُعايرة3. قيمة تُضاف إلى القيمة المقروءة من المِسبار Pb3                                                                                           | CA3     |
| num            | 0     | 0     | 0     | 0     | 2/1/0         | طريقة العرض أثناء عملية إذابة وإزالة الثلج                                                                                                    | ddL     |
|                |       |       |       |       |               | 0 = إظهار درجة الحرارة المقروءة من المسبار Pb1؛ 1 = غلق القراءة على قيمة المسبار Pb1 عِند<br>بداية عملية إذابة وإزالة الثلج؛2 = إظهار التسمية "dEF". |         |
| min            | 30    | 30    | 30    | 30    | 255 0         | مُهلة انتظار "TIME OUT" إيقاف غلق شاشة العرض 0= خاصية غير مُفعّلة                                                                                    | Ldd     |
| °C/°F          | 50.0  | 50.0  | 50.0  | 50.0  | 150 55.0-     | الحد الأقصى لحد الإشارات التنبيهية للإنذارات التشغيلية HACCP                                                                                         | SHH     |
| °C/°F          | 50.0- | 50.0- | 50.0- | 50.0- | 150 55.0-     | الحد الأدنى لحد الإشارات التنبيهية للإنذارات التشغيلية HACCP                                                                                         | SLH     |
| min            | 0     | 0     | 0     | 0     | 99 0          | الحد الأدنى لوقت البقاء في المنطقة الحرجة قبل الإنذار التشغيلي                                                                                       | drA     |
| ساعات          | 72    | 72    | 72    | 72    | 250 0         | وقت إعادة ضبط الإنذارات التشغيلية HACCP من أخِر عملية إعادة ضبط                                                                                      | drH     |
| num            | 0     | 0     | 0     | 0     | 2/1/0         | تفعيل الوظائف التشغيلية HACCP ومُرحِّل الإنذار التشغيلي                                                                                              | H50     |
|                |       |       |       |       |               | 0 = إنذارات HACCP غير مُفعَّلة؛ 1 = إنذارات HACCP مُفعَّلة ومُرحِّل الإنذارات غير مُفعَّل؛<br>2 = إنذارات HACCP مُفعَّلة ومُرحِّل الإنذارات مُفعَّل. |         |
| min            | 0     | 0     | 0     | 0     | 250 0         | وقت استبعاد الإنذارات التشغيلية HACCP                                                                                                    | H51     |
| -              | у     | У     | у     | у     | y/n           | وجود مجس المبخر Pb2                                                                                                    | H42     |
| -              | n     | n     | n     | n     | y/n           | وجود Pb3                                                                                                    | H43     |
| /              | /     | /     | /     | /     | /             | تحرير البرنامج الثابت (rELease firmware) محجوز: معيار تشغيل للقراءة فقط                                                                              | rEL     |
| /              | /     | /     | /     | /     | /             | جدول معايير التشغيل (tAble of parameter) محجوز: معيار تشغيل للقراءة فقط                                                                              | tAb     |
| /              | /     | /     | /     | /     | /             | الدخول إلى معايير تشغيل فني التركيب                                                                                                    | PA2     |

### جدول معايير تشغيل فني التركيب

| المعيار      | الوصف                                                                                                    | النِطاق RANGE | AP1   | AP2   | AP3   | AP4   | وحدة<br>القياس |
|--------------|----------------------------------------------------------------------------------------------------|---------------|-------|-------|-------|-------|----------------|
| SEt          | نُقطة تحديد الضبط (Setpoint) لدرجة الحرارة.                                                                                            | LSE HSE       | 0.0   | 0.0   | 0.0   | 0.0   | °C/°F          |
| مُولِّد الضغ | ط (المُجلَّد "CP")                                                                                                    |               |       |       |       |       |                |
| diF          | القيمة التفاضلية لتدخُّل مُرحِّل مُولِّد الضغط                                                                                         | 30.00.1       | 2.0   | 2.0   | 2.0   | 2.0   | °C/°F          |
| HSE          | الحد الأقصى للقيمة المنسوبة لنُقطة تحديد الضبط (Setpoint).                                                                             | LSE302        | 99.0  | 99.0  | 99.0  | 99.0  | °C/°F          |
| LSE          | الحد الأدنى للقيمة المنسوبة لنُقطة تحديد الضبط (Setpoint).                                                                             | HSE58.0-      | 50.0- | 50.0- | 50.0- | 50.0- | °C/°F          |
| OSP          | قيمة الحرارة المراد جمعها إلى نُقطة تحديد الضبط (Setpoint) في حالة تفعيل الضبط المنخفِض (وظيفة<br>Economy).                            | 30.030.0      | 3.0   | 3.0   | 3.0   | 3.0   | °C/°F          |
| НС           | طريقة الضبط C (0) = بارد؛ H (1) = ساخن.                                                                                                | C/H           | С     | С     | С     | С     | flag           |
| Ont          | وقت تشغيل منظم مِسبار الأعطال.                                                                                                    | 250 0         | 15    | 15    | 15    | 15    | min            |
|              | في حالة أنّ Ont = 1 و OFt = 0 فإنّ مُولِّد الضغط يبقى موقدًا دائمًا؛ وفي حالة أنّ OFt = 1 و<br>O< OFt >0 فإنّه يعمل بطريقة duty cycle. |               |       |       |       |       |                |
| OFt          | وقت إيقاف تشغيل جهاز التحكم لمجس الأعطال.                                                                                              | 250 0         | 15    | 15    | 15    | 15    | min            |
|              | في حالة أنّ O = Ont و Ont = 0 فإنّ المُنَّظم يبقى مطفأً دائمًا؛ وفي حالة أنّ O = Ont و Ont > 0<br>فإنّه يعمل بطريقةduty cycle.         |               |       |       |       |       |                |
| dOn          | وقت تأخير تنشيط مُرحِّل مُولِّد الضغط منذ الطلب.                                                                                       | 250 0         | 0     | 0     | 0     | 0     | S              |
| dOF          | وقت التأخير بعد الإطفاء وعملية الإشعال التالية.                                                                                        | 250 0         | 0     | 0     | 0     | 0     | min            |
| dbi          | وقت التأخُّر بين عمليتي إشعالٍ متتاليتين لمولًد الضغط.                                                                                 | 250 0         | 0     | 0     | 0     | 0     | min            |
| OdO          | وقت تأخير تفعيل المخارج منذ إشعال وحدة التحكّم أو بعد انقطاع التيار الكهربي. 0 = غير مُفعَّل.                                          | 250 0         | 0     | 0     | 0     | 0     | min            |
|              | ملاحظة: قم بإيقاف تشغيل وحدة التحكم وتشغيلها مرة أخرى لتفعيل التغيير.                                                                  |               |       |       |       |       |                |
| dcS          | نُقطة تحديد الضبط (Setpoint) لـ "دورة التبريد السريع".                                                                                 | 30258.0-      | 0.0   | 0.0   | 0.0   | 0.0   | °C/°F          |
| tdc          | مُدّة "دورة التبريد السريع".                                                                                                    | 255 0         | 0     | 0     | 0     | 0     | min            |
| dcc          | تأخُّر تفعيل عملية إذابة وإزالة الثلج بعد "دورة التبريد السريع".                                                                       | 255 0         | 0     | 0     | 0     | 0     | min            |

| وحدة<br>القياس | AP4  | AP3  | AP2  | AP1  | النِطاق RANGE | الوصف                                                                                                    | المعيار    |
|----------------|------|------|------|------|---------------|----------------------------------------------------------------------------------------------------|------------|
|                |      |      |      |      |               | ة وإزالة الثلج (المُجلَّد "dEF")                                                                                                    | عملية إذاب |
| num            | 0    | 1    | 0    | 0    | 2/1/0         | نوع عملية إذابة وإزالة الثلج.                                                                                                    | dtY        |
|                |      |      |      |      |               | 0 = نِظام كهربي لإزالة وإذابة الثلج؛ 1 = نِظام إزالة وإذابة الثلج انعكاسي للدورة؛ 2 = نِظام إزالة وإذابة<br>الثلج مُستقِل عن مُولًد الضغط. |            |
| ساعات          | 6    | 6    | 6    | 6    | 250 0         | الفاصل الزمني بين بدء عملتي إزالة وإذابة الثلج متتاليتين.                                                                                  | dit        |
| num            | 1    | 1    | 1    | 1    | 2/1/0         | اختيار طريقة حساب الفاصل الزمني لعملية إذابة وإزالة الثلج.                                                                                 | dCt        |
|                |      |      |      |      |               | 0 = ساعة من تشغيل مُولِّد الضغط؛ 1 = ساعة من تشغيل الجهاز؛ 2 = في كل مرّة يتم فيها توقّف مُولِّد<br>الضغط يتم عمل دورة إزالة وإذابة للثلج. |            |
| min            | 0    | 0    | 0    | 0    | 59 0          | وقت تأخير بدء عملية إذابة وإزالة الثلج الأولى من بدء الطلب.                                                                                | dOH        |
| min            | 30   | 30   | 30   | 30   | 250 1         | مُهلة الانتظار "TIME OUT" لعمليات إذابة وإزالة الثلج، تحدد الحد الأقصى للمدة عملية إذابة وإزالة<br>الثلج.                                  | dEt        |
| °C/°F          | 50.0 | 8.0  | 8.0  | 8.0  | 15050.0-      | درجة حرارة نهاية عملية إذابة وإزالة الثلج - يحددها المسبار Pb2.                                                                            | dSt        |
| flag           | n    | n    | n    | n    | y/n           | يحدد ما إذا كان من الواجب عند التشغيل دخول الجهاز في عملية إذابة وإزالة الثلج.                                                             | dPO        |
|                |      |      |      |      |               | n (0)=لا؛ y (1)=نعم.                                                                                                    |            |
|                |      |      |      |      |               | المُجِنَّد "FAn")                                                                                                    | المراوح (  |
| °C/°F          | 50.0 | 50.0 | 50.0 | 50.0 | +30258.0-     | درجة حرارة إيقاف المراوح.                                                                                                    | FSt        |
| °C/°F          | 2.0  | 2.0  | 2.0  | 2.0  | 50.0 1.0      | القيمة التفاضلية لتدخل تنشيط المروحة                                                                                                    | FAd        |
| min            | 2    | 2    | 2    | 2    | 250 0         | وقت تأخير تنشيط المراوح بعد عملية إذابة وإزالة الثلج.                                                                                      | Fdt        |
| min            | 1    | 1    | 1    | 1    | 250 0         | وقت التنقيط.                                                                                                    | dt         |
| flag           | у    | У    | У    | у    | y/n           | يسمح بتحديد أو عدم تحديد استبعاد تشغيل مراوح المبخر أثناء عمليات إذابة وإزالة الثلج.                                                       | dFd        |
|                |      |      |      |      |               | n (0) = لا (وفقًا لمعيار التشغيل FCO)؛ y (1) = نعم (المروحة مُستبعدة).                                                                     |            |
| num            | 0    | 0    | 0    | 0    | 2/1/0         | يسمح باختيار أو عدم اختيار نِظام غلق المراوح عندما يكون مُولِّد الضغط في وضعية الإيقاف OFF.                                                | FCO        |
|                |      |      |      |      |               | 0 = المراوح مُطفأة; 1 = المراوح ترموستاتيّة؛ duty cycle = 2.                                                                               |            |
| min            | 0    | 0    | 0    | 0    | 99 0          | وقت تشغيل ON المراوح بنظام الـ duty cycle نهارًا.                                                                                          | FOn        |
| min            | 0    | 0    | 0    | 0    | 99 0          | وقت إيقاف OFF المراوح بنظام الـ duty cycle نهارًا.                                                                                         | FOF        |

| وحدة   | AP4   | AP3   | AP2   | AP1   | النِطاق RANGE | الوصف                                                                                       | المعيار     |
|--------|-------|-------|-------|-------|---------------|---------------------------------------------------------------------------------------------|-------------|
| العياس | 0     | 0     | 0     | 0     | 00 0          |                                                                                             | Enn         |
|        | 0     | 0     | 0     | 0     | 99 0          |                                                                                             |             |
| min    | 0     | 0     | 0     | 0     | 990           | وفت إيفاف OFF المراوح بنظام الـ CULY CYCle ليلا.                                            | FNF         |
| flag   | n     | n     | n     | n     | y/n           | تفعيل خاصية "الليل". n (0)=لا؛ y (1)=نعم.                                                   | ESF         |
|        |       |       |       |       |               | لتشغيلية (المُجلد "AL")                                                                     | الإنذارات ا |
| flag   | 0     | 0     | 0     | 0     | 1/0           | يسمح باختيار إذا كان معيارا التشغيل HAL و LAL سيكون لهما قيمة مُطلقة (O =Att) أم قيمة نسبية | Att         |
|        |       |       |       |       |               | .(1 = Att)                                                                                  |             |
| °C/°F  | 2.0   | 2.0   | 2.0   | 2.0   | 50.0 1.0      | قيمة تفاضلية للإنذارات التشغيلية.                                                           | AFd         |
| °C/°F  | 50.0  | 50.0  | 50.0  | 50.0  | LAL302        | إنذار الحد الأقصى للحرارة.                                                                  | HAL         |
| °C/°F  | 50.0- | 50.0- | 50.0- | 50.0- | HAL58.0-      | إنذار الحد الأدنى للحرارة.                                                                  | LAL         |
| ساعات  | 1     | 1     | 1     | 1     | 10 0          | وقت استبعاد الإنذارات التشغيلية عند إعادة تشغيل الجهاز أو بعد انقطاع التيار.                | PAO         |
| min    | 15    | 15    | 15    | 15    | 999 0         | وقت استبعاد الإنذارات التشغيلية لدرجة الحرارة بعد عملية إذابة وإزالة الثلج                  | dAO         |
| ساعات  | 1     | 1     | 1     | 1     | 10 0          | تأخير إشارة الإنذار بعد إيقاف عمل المدخل الرقمي.                                            | OAO         |
| min    | 15    | 15    | 15    | 15    | 250 0         | وقت تأخُّر تفعيل إنذار الباب المفتوح.                                                       | tdO         |
| min    | 0     | 0     | 0     | 0     | 250 0         | وقت تأخير إشارة إنذار الحرارة.                                                              | tAO         |
| flag   | n     | n     | n     | n     | y/n           | إشارة إنذار إزالة التجمُّد Defrost المُنتهية بفعل انتهاء مُهلة الانتظار "TIME OUT".         | dAt         |
|        |       |       |       |       | _             | n (0)=لا؛ y=(1)=نعم.                                                                        |             |
| flag   | n     | n     | n     | n     | y/n           | هُناك إنذار خارجي يوقِف المُنظِّمات                                                         | rLO         |
|        |       |       |       |       |               | n (0) = لا يوقِف؛ y = (1) = يوقِف.                                                          |             |
| °C/°F  | 50.0  | 50.0  | 50.0  | 50.0  | 30258.0-      | نقطة إعداد الإنذار Pb3.                                                                     | SA3         |
| °C/°F  | 1.0   | 1.0   | 1.0   | 1.0   | 50.0 1.0      | المفتاح التفاضلي للإنذار Pb3.                                                               | dA3         |
|        |       |       |       |       | •             | المداخل الرقميّة (المُجلَّد "Lit")                                                          | الإضاءة و   |
| num    | 3     | 3     | 3     | 3     | 3/2/1/0       | المدخل الرقمي يُوقِف الاستخدامات.                                                           | dOd         |
|        |       |       |       |       |               | 0 = غير مُفعِّل؛ 1 = يوقف المراوح؛ 2 = يوقف مولِّد الضغط؛ 3 = يوقف المراوح ومولِّد الضغط.   |             |
| min    | 0     | 0     | 0     | 0     | 255 0         | تأخير تنشيط المدخل الرقمي.                                                                  | dAd         |

| المعيار     | الوصف                                                                                               | النِطاق RANGE | AP1 | AP2 | AP3 | AP4 | وحدة<br>القياس |
|-------------|----------------------------------------------------------------------------------------------------|---------------|-----|-----|-----|-----|----------------|
| dCO         | تأخُّر إيقاف مُولِّد الضغط منذ فتح المنفذ.                                                          | 255 0         | 1   | 1   | 1   | 1   | min            |
| AuP         | توصيل المُرحِّل المُساعِد AUX بالميكرو-منفَذ.                                                       | y/n           | n   | n   | n   | n   | flag           |
|             | <b>n</b> (0) = غير موصول؛ <b>y</b> (1) = موصول.                                                     |               |     |     |     |     |                |
| مفتاح تبدير | ل الضغط (المُجلَّد "PrE")                                                                           |               |     |     |     |     |                |
| PEn         | عدد الأخطاء التي يُسمح بها لمدخل مفتاح تبديل الضبغط العام.                                          | 15 0          | 0   | 0   | 0   | 0   | num            |
| PEI         | الفاصل الزمني لحساب أخطاء مفتاح تبديل الضغط العام.                                                  | 99 1          | 1   | 1   | 1   | 1   | min            |
| PEt         | تأخُّر تفعيل مُولَّد الضغط بعد إيقاف مفتاح تبديل الضغط.                                             | 255 0         | 0   | 0   | 0   | 0   | min            |
| الاتصال (ا  | لمُجلًد "Add")                                                                                      |               |     |     |     |     |                |
| PtS         | اختيار برُتُوكول الاتصال.                                                                           | d/t           | t   | t   | t   | t   | flag           |
|             | .Modbus =(1) <b>d</b> ;Televis = (0) <b>t</b>                                                       |               |     |     |     |     |                |
| dEA         | مُؤشِّر الجهاز داخل المجموعة (القيم السارية من 0 إلى 14).                                           | 14 0          | 0   | 0   | 0   | 0   | num            |
| FAA         | مجموعة الجهاز (القيم السارية من 0 إلى 14).                                                          | 14 0          | 0   | 0   | 0   | 0   | num            |
| Pty         | Bit مساوي Modbus.                                                                                   | n/E/o         | n   | n   | n   | n   | num            |
|             | o (0) الا أحد؛ E (1) = مساوٍ؛ O (2) = غير مساوٍ.                                                    |               |     |     |     |     |                |
| StP         | Bit ايقاف Modbus.                                                                                   | 1b/2b         | 1b  | 1b  | 1b  | 1b  | flag           |
|             | .bit 2 = (1) <b>2b</b> ;bit 1 = (0) <b>1b</b>                                                       |               |     |     |     |     |                |
| شاشة العر   | ض (المُجلَّد "diS")                                                                                 |               |     |     |     |     |                |
| LOC         | غلق تعديل الأوامر التشغيلية الأساسية. تبقى في كل الأحوال إمكانية الدخول في برمجة المعايير وتعديلها. | y/n           | n   | n   | n   | n   | flag           |
|             | n (0)=لا؛ y (1)=نعم.                                                                                |               |     |     |     |     |                |
| PS1         | كلمة المرور1: إذا كان PS1 ≠0 هو مفتاح الدخول إلى معايير المُستخدِم                                  | 250 0         | 0   | 0   | 0   | 0   | num-           |
| PS2         | كلمة المرور2: إذا كان PS2 ≠0 هو مفتاح الدخول إلى معايير فني التركيب                                 | 250 0         | 15  | 15  | 15  | 15  | num            |
| ndt         | عرض بالعلامة العشرية                                                                                | y/n           | у   | У   | У   | у   | flag           |
|             | n (0)=لا؛ y (1)=نعم.                                                                                |               |     |     |     |     |                |
| CA1         | مُعايرة 1. قيمة درجة الحرارة المُزمَع احتسابها مع قيمة المسبار Pb1.                                 | 12.012.0-     | 0.0 | 0.0 | 0.0 | 0.0 | °C/°F          |

| المعيار     | الوصف                                                                                                    | النِطاق RANGE         | AP1          | AP2   | AP3   | AP4   | وحدة<br>القياس |
|-------------|----------------------------------------------------------------------------------------------------|-----------------------|--------------|-------|-------|-------|----------------|
| CA2         | المعايرة 2. قيمة درجة الحرارة المُزمَع احتسابها مع قيمة المسبار Pb2.                                                                                  | 12.012.0-             | 0.0          | 0.0   | 0.0   | 0.0   | °C/°F          |
| CA3         | المعايرة 3. قيمة درجة الحرارة المُزمَع احتسابها مع قيمة المسبار Pb3.                                                                                  | 12.012.0-             | 0.0          | 0.0   | 0.0   | 0.0   | °C/°F          |
| ddL         | طريقة العرض أثناء عملية إذابة وإزالة الثلج.                                                                                                    | 2/1/0                 | 0            | 0     | 0     | 0     | num            |
|             | 0 = إظهار درجة الحرارة المقروءة من المسبار Pb1؛ 1 = غلق القراءة على قيمة المسبار Pb1 عِند<br>بداية عملية إذابة وإزالة الثلج؛ 2 = إظهار التسمية "dEF". |                       |              |       |       |       |                |
| Ldd         | قيمة مُهلة الانتظار "TIME OUT" لفتح شاشة العرض - التسمية "dEF".                                                                                       | 255 0                 | 30           | 30    | 30    | 30    | min            |
|             | يختار وحدة القياس لإظهار درجة الحرارة المقروءة من المسابِر.                                                                                           |                       |              |       |       |       |                |
| dro         | .F° = 1 ,°C = 0                                                                                                    | 1/0                   | 0            | 0     | 0     | 0     | flag           |
|             | <b>ملحوظة:</b> تعديل درجة الحرارة المئوية "C°" إلى درجة الفهرنهايت "F°" أو العكس لا يقوم بتعديل القيم<br>SEt و diFالخ. (مثال: set °C تصبح 10 °F)      |                       |              |       |       |       |                |
| ddd         | اختيار نوعية القيمة المُراد إظهارها على شاشة العرض.                                                                                                   | 3/2/1/0               | 1            | 1     | 1     | 1     | num            |
|             | <b>0</b> = نقطة الإعداد؛ <b>1</b> = مسبار Pb1 ؛ <b>2</b> = مسبار Pb2 ؛ <b>3</b> = مسبار Pb3.                                                          |                       |              |       |       |       |                |
| НАССР       | ا (الْمُجَلَّد "HCP")                                                                                                    |                       |              |       |       |       |                |
| SHH         | الحد الأقصى لحد الإشارات التنبيهية للإنذارات التشغيلية HACCP.                                                                                         | 15055.0-              | 50.0         | 50.0  | 50.0  | 50.0  | °C/°F          |
| SLH         | الحد الأدنى لحد الإشارات التنبيهية للإنذارات التشغيلية HACCP.                                                                                         | 15055.0-              | 50.0-        | 50.0- | 50.0- | 50.0- | °C/°F          |
| drA         | الحد الأدنى لوقت البقاء في المنطقة الحرجة حتى يتم تسجيل الحدث. بعد ذلك سيتم تخزين إنذار HACCP<br>والإشارة إليه.                                       | 99 0                  | 0            | 0     | 0     | 0     | min            |
| drH         | وقت إعادة ضبط الإنذارات التشغيلية HACCP من أخِر عملية إعادة ضبط.                                                                                      | 250 0                 | 72           | 72    | 72    | 72    | ساعات          |
|             | تفعيل الوظائف التشغيلية HACCP ومُرحِّل الإنذار التشغيلي.                                                                                              |                       |              |       |       |       |                |
| H50         | 0 = إنذارات HACCP غير مُفعَّلة؛ 1 = إنذارات HACCP مُفعَّلة ومُرحِّل الإنذارات غير مُفعَّل؛<br>2 = إنذارات HACCP مُفعَّلة ومُرحِّل الإنذارات مُفعَّل.  | 2/1/0                 | 0            | 0     | 0     | 0     | num            |
| H51         | وقت استبعاد الإنذارات التشغيلية HACCP.                                                                                                    | 250 0                 | 0            | 0     | 0     | 0     | min            |
| إعدادات الم | ادات الضبط التكويني (المُجلَّد "CnF").                                                                                                    |                       |              |       |       |       |                |
| ملحوظة: ف   | ني حالة تعديل معيار تشغيل واحد على الأقل من هذا المُجلَّد، فإنّ وحدة التحكَّم يجب إطفاؤها ثم إعادة إشعالها مر                                         | رّة أخرى لجعل هذا الت | عديل نافذًا. |       |       |       |                |

| وحدة<br>القياس | AP4 | AP3 | AP2 | AP1 | النِطاق RANGE | الوصف                                                                                                    | المعيار |
|----------------|-----|-----|-----|-----|---------------|----------------------------------------------------------------------------------------------------|---------|
| num            | 1   | 1   | 1   | 1   | 2/1/0         | اختيار نوعية المِسبار. PTC; 1 = NTC; 2 = Pt1000 = 0.                                                                                                    | H00     |
| num            | 4   | 4   | 4   | 4   | 9+ 9-         | الضبط التكويني لإعدادات المدخّل الرقمي 1/القطبية.                                                                                                    |         |
|                |     |     |     |     |               | 0 = غير مُفعِّل؛ 1± = إزالة وإذابة الثلج؛ 2± = ضبط مخفَّض؛ 3± = AUX؛ 4±= الميكرو-<br>منفَذ؛ 5± = إنذار تشغيلي خارجي؛ 6± = standby؛ 7± = مفتاح تبديل ضغط؛ 8± = تبريد سريع<br>(deep cooling)؛ 9± = إيقاف تخزين الإنذارات التشغيلية HACCP. | H11     |
|                |     |     |     |     |               | <b>ملحوظة:</b> تدل العلامة "+" على أن المدخّل نشط عندما يكون الاتصال مُغلقًا؛ وتدل العلامة "-" على أن<br>المدخَل نشط عندما يكون الاتصال مفتوحًا                                                                                         |         |
| num            | 0   | 0   | 0   | 0   | 9+ 9-         | تكوين المدخلات الرقمية 2/القطبية. تناظري في H11.                                                                                                    | H12     |
| num            | 3   | 5   | 5   | 3   |               | قابلية الضبط التكويني لإعدادات المخرج الرقمي 1.                                                                                                    |         |
|                |     |     |     |     | 6 0           | <b>0= معطل؛ 1= ضاغط؛ 2= إذابة؛ 3= مراوح؛ 4= إنذار؛ 5= مساعد؛ 6= وضعية الاستعداد؛</b>                                                                                                    | H21     |
| num            | 2   | 3   | 2   | 2   | 6 0           | قابلية تكوين الإخراج الرقمي 2. تناظري في H21.                                                                                                    | H22     |
| num            | 1   | 1   | 1   | 1   | 6 0           | قابلية تكوين الإخراج الرقمي 3. تناظري في H21.                                                                                                    | H23     |
| num            | 4   | 2   | 3   | 5   |               | قابلية تكوين الإخراج الرقمي 4.                                                                                                    |         |
|                |     |     |     |     | 7 0           | 0= معطل؛ 1= ضاغط؛ 2= إذابة؛ 3= مراوح؛ 4= إنذار ؛ 5= مساعد؛ 6= وضعية الاستعداد؛ 7 = غير<br>مُستخدَم.                                                                                                    | H24     |
| num            | 4   | 4   | 4   | 4   | 8 0           | فعِّل/أوقِف صفّارة التنبيه.                                                                                                    | H25     |
|                |     |     |     |     |               | 0 = معطل 4 = ممکن؛ 1-2-3-5-6-7 = غیر مستخدم.                                                                                                    |         |
| num            |     |     |     |     |               | قابلية الضبط التكويني لإعدادات الزر الانضغاطي 🙈 .                                                                                                    |         |
|                | 1   | 1   | 1   | 1   | 7 0           | 0 = مفعلة؛ 1 = إزالة وإذابة الثلج؛ 2 = AUX؛ 3 = ضبط مخفض؛ 4 = وضعية الاستعداد<br>"stand-by"؛ 5 = ضبط الإنذارات التشغيلية HACCP؛ 6 = إيقاف الإنذارات التشغيلية HACCP؛<br>7 = التبريد السريع (deep cooling).                              | H31     |
| num            | 0   | 2   | 2   | 2   | 7 0           | قابلية الضبط التكويني لإعدادات الزر الانضغاطي 🥯. تناظري في H31.                                                                                                    | H32     |
| flag           | у   | у   | у   | у   | y/n           | وجود مسبار المُبخِّر.                                                                                                    | H42     |
|                |     |     |     |     |               | n (0)=غير موجود <b>y</b> =فير موجود.                                                                                                    |         |

| المعيار     | الوصف                                                                                                    | النِطاق RANGE | AP1 | AP2 | AP3 | AP4 | وحدة<br>القياس |
|-------------|----------------------------------------------------------------------------------------------------|---------------|-----|-----|-----|-----|----------------|
| H43         | و <del>ج</del> ود Pb3.                                                                                     | y/n           | n   | n   | n   | n   | flag           |
|             | n (0)=غير موجود <b>y</b> (1)= موجود.                                                                       |               |     |     |     |     |                |
| rEL         | محجوز : معيار تشغيل للقراءة فقط موديل الجِهاز .                                                            | -             | -   | -   | -   | -   | -              |
| tAb         | محجوز : معيار تشغيل للقراءة فقط جدول معايير التشغيل                                                        | -             | -   | -   | -   | -   | _              |
| بطاقة النسب | خ Copy Card (المُجلَّد "FPr")                                                                              |               |     |     |     |     |                |
| UL          | نقل معايير تشغيل البرمجة من الجهاز إلى بطاقة النسخ Copy Card.                                              | -             | -   | -   | -   | -   | -              |
|             | تفريغ وإعادة ضبط بطاقة النسخ Copy Card. إلغاء جميع البيانات المُدخلة في مُفتاح تخزين البيانات.             |               |     |     |     |     |                |
| Fr          | <b>ملحوظة:</b> استخدام المعيار "Fr" يؤدي إلى الفقدان النهائي للبيانات المُدخلة. لا يمكن إلغاء هذه العملية. | -             | -   | -   | -   | -   | -              |
| الوظائف ال  | تشغيلية (المُجلَّد "FnC")                                                                                  |               |     |     |     |     |                |
| rAP         | إعادة ضبط إنذار ات مفتاح تبديل الضغط.                                                                      | -             | -   | -   | -   | -   | -              |
| rES         | إعادة ضبط الإنذار ات التشغيلية HACCP.                                                                      | -             | -   | _   | -   | -   | -              |

# المرفقات

## مرفقات المُوديَّلات أُحاديّة الطور

مخطط التوصيلات الكهربائية للمُوديلَّات أُحاديّة الطور

### تنبيه

الجهاز لا يعمل

يُشير مُخطَّط التوصيلات الكهربائيّة إلى إعدادات ضبط المصنع. لو في وقت التركيب تم اختيار إعدادات ضبط مُختلفة، فإنّه على فني التركيب المُتخصّص موائمة مُخطَّط التوصيلات الكهربائيّة لهذه الإعدادات.

إن عدم مراعاة هذه التعليمات قد يُلحق الجِهاز بأضرارٍ وتلفيات.

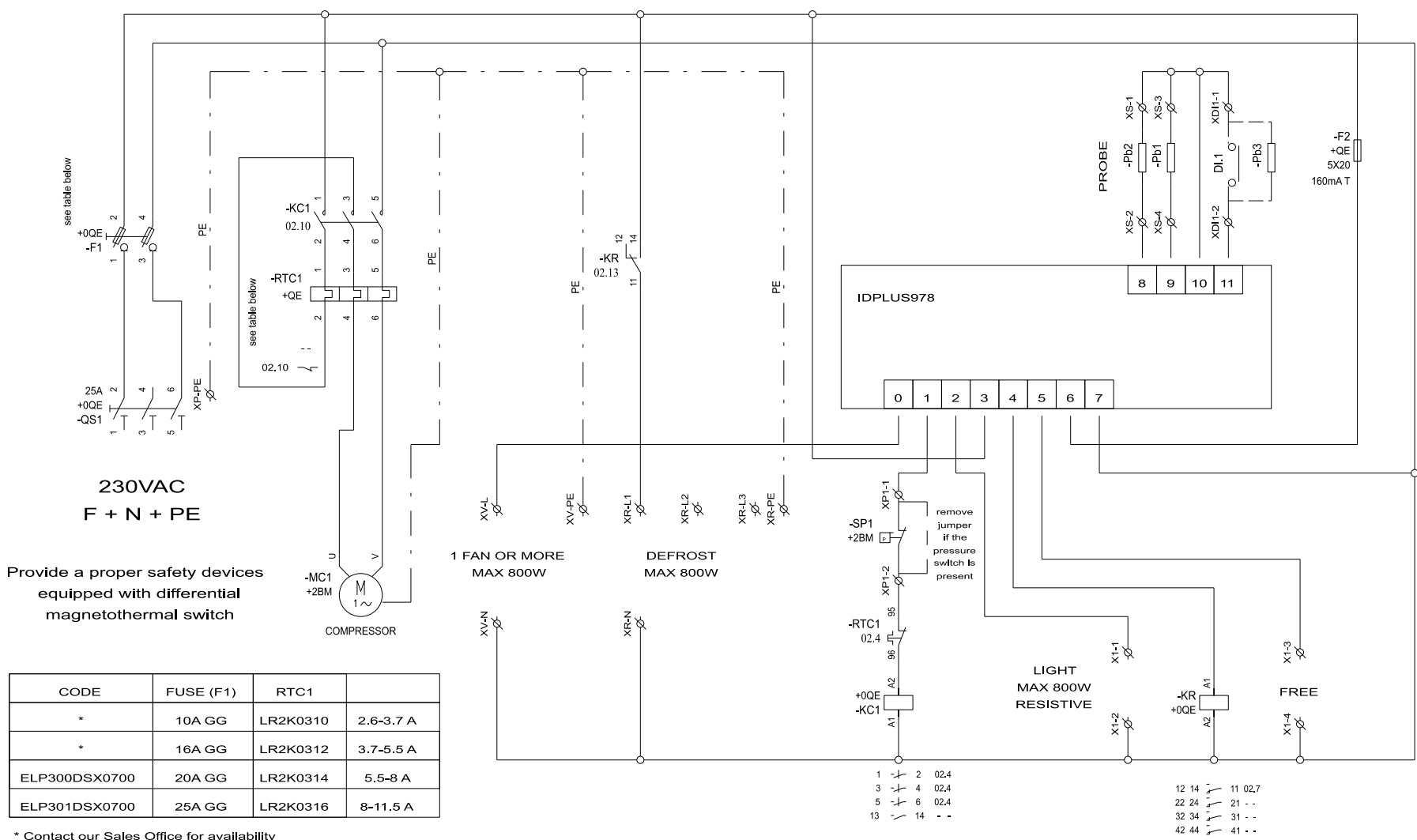

\* Contact our Sales Office for availability

طبو غرافيا الموديلات أحادية الطور

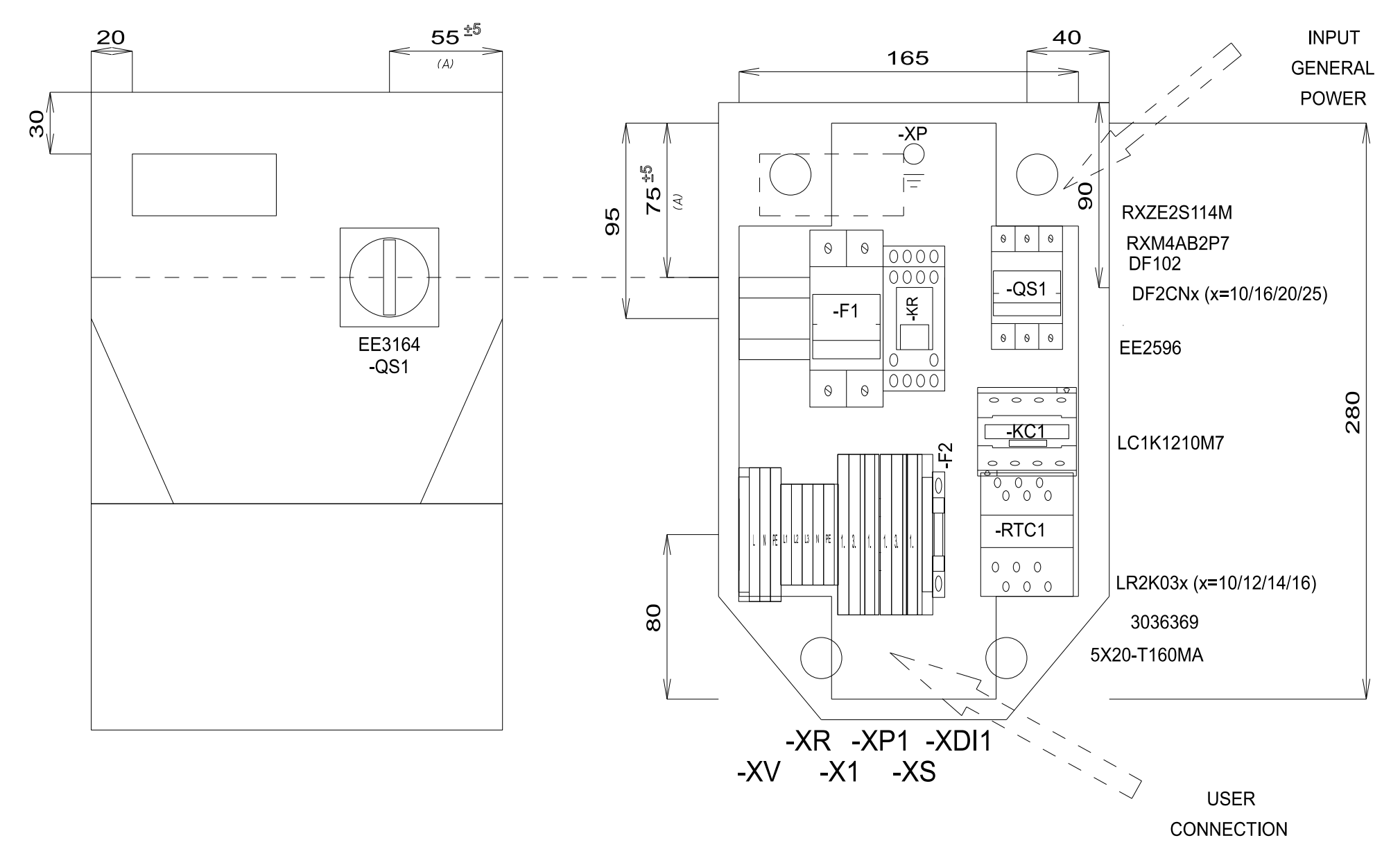

### قائمة بمواد المُوديِّلات أُحاديّة الطور

#### MATERIAL LIST

| Identification | Description                                | Code                    | Manufacturer | Location | Amount |
|----------------|--------------------------------------------|-------------------------|--------------|----------|--------|
| F1             | FUSE-HOLDER 2P 32A 690V                    | DF102                   | SCHNEIDER    | 0QE      | 1      |
| F1             | FUSE                                       | DF2CN10 / 16 / 20 / 25  | SCHNEIDER    | 0QE      | 2      |
| F2             | FUSE-HOLDER 5X20                           | 3036369                 | PHOENIX      | 0QE      | 1      |
| F2             | FUSE 5X20 160MA T                          | 5X20-T160MA             | FUSIBILE     | 0QE      | 1      |
| G1             | RAIL                                       | 04180089                | CON          | 0QE      | 1      |
| KC1            | CONTACTOR 12A AC3 230VAC                   | LC1K1210M7              | SCHNEIDER    | 0QE      | 1      |
| KR             | 4 CONTACTS RELAY-HOLDER                    | RXZE2S114M              | SCHNEIDER    | 0QE      | 1      |
| KR             | 4 CONTACTS RELAY 230VAC 6A LED             | RXM4AB2P7               | SCHNEIDER    | 0QE      | 1      |
| QS1            | MAIN SWITCH 25A 3P                         | EE2596                  | ABB          | 0QE      | 1      |
| QS1            | YELLOW/RED PADLOCKABLE HANDLE MINI         | EE3164                  | ABB          | 0QE      | 1      |
| QS1            | SHAFT 6X130MM                              | EE3222                  |              | 0QE      | 1      |
| RTC1           | TERMIC RELAY 5.5-8A / TERMIC RELAY 8-11.5A | LR2K0310 / 12 / 14 / 16 | SCHNEIDER    | 0QE      | 1      |
|                |                                            |                         |              |          |        |
|                |                                            |                         |              |          |        |
|                |                                            |                         |              |          |        |
|                |                                            |                         |              |          |        |
|                |                                            |                         |              |          |        |
|                |                                            |                         |              |          |        |
|                |                                            |                         |              |          |        |
|                |                                            |                         |              |          |        |
|                |                                            |                         |              |          |        |
|                |                                            |                         |              |          |        |
|                |                                            |                         |              |          |        |
|                |                                            |                         |              |          |        |
|                |                                            |                         |              |          |        |
|                |                                            |                         |              |          |        |
|                |                                            |                         |              |          |        |
|                |                                            |                         |              |          |        |
|                |                                            |                         |              |          |        |
|                |                                            |                         |              |          |        |
|                |                                            |                         |              |          |        |
|                |                                            |                         |              |          |        |
|                |                                            |                         |              |          |        |
|                |                                            |                         |              |          |        |
|                |                                            |                         |              |          |        |
|                |                                            |                         |              |          |        |
|                |                                            |                         |              |          |        |
|                |                                            |                         |              |          |        |
|                |                                            |                         |              |          |        |
|                |                                            |                         |              |          |        |
|                |                                            |                         |              |          |        |

#### TERMINAL BOARD LIST

| Identification | Description    | Code    | Manufacturer | Location |
|----------------|----------------|---------|--------------|----------|
| P1             | FBS 2-5        | 3030161 |              | _0QE     |
| P2             | FBS 2-5        | 3030161 |              | _0QE     |
| X1-            | D-STTBS 2,5    | 3038503 | PHOENIX      | 0QE      |
| X1-1.          | STTBS 2,5      | 3038464 | PHOENIX      | 0QE      |
| X1-3.          | STTBS 2,5      | 3038464 | PHOENIX      | 0QE      |
| XP1-           | D-STTBS 2,5    | 3038503 | PHOENIX      | 0QE      |
| XP1-1          | STTBS 2,5      | 3038464 | PHOENIX      | 0QE      |
| XDI1-          | D-STTBS 2,5    | 3038503 | PHOENIX      | 0QE      |
| XDI1-          | CLIPFIX 35-5   | 3022276 |              | _0QE     |
| XDI1-1.        | STTBS 2,5      | 3038464 |              | _0QE     |
| XR-            | D-ST 2.5       | 3030417 |              | _0QE     |
| XR-L1          | ST_2,5         | 3031212 | PHOENIX      | 0QE      |
| XR-L2          | ST 2,5         | 3031212 |              | _0QE     |
| XR-L3          | ST 2,5         | 3031212 | PHOENIX      | 0QE      |
| XR-N           | ST 2,5         | 3031212 | PHOENIX      | 0QE      |
| XR-PE          | ST_2,5-PE      | 3031238 | PHOENIX      | _0QE     |
| xs-            | D-STTBS 2,5    | 3038503 |              | _0QE     |
| XS-1.          | STTBS 2,5      | 3038464 |              | _0QE     |
| xs-3.          | STTBS 2,5      | 3038464 |              | _0QE     |
| xv-            | CLIPFIX 35-5   | 3022276 |              | _0QE     |
| XV-L           | ST_2,5-TWIN    | 3031241 |              | _0QE     |
| N              | ST_2,5-TWIN    | 3031241 |              | _0QE     |
| XV-PE          | ST 2,5-TWIN-PE | 3031267 |              | _0QE     |
| L              |                |         |              |          |
|                |                |         |              |          |
|                |                |         |              |          |
|                |                |         |              |          |
| L              |                |         |              |          |
|                |                |         |              |          |
|                |                |         |              |          |
|                |                |         |              |          |
|                |                |         |              |          |
|                |                |         |              |          |
|                |                |         |              |          |
| L              |                |         |              |          |
| L              |                |         |              |          |
| L              |                |         |              |          |
| L              |                |         |              |          |
| L              |                |         |              |          |
|                |                |         |              |          |

# مرفقات الموديلات تُلاثية الطور

المخططالكهربي للمُوديِّلات ثُلاثية الطور

### تثبيها الجهاز لا يعمل يُشير مُخطَّط التوصيلات الكهربائيّة إلى إعدادات ضبط المصنع. لو في وقت التركيب تم اختيار إعدادات ضبط مُختلفة، فإنّه على فني التركيب المُتخصِّص موائمة مُخطَّط التوصيلات الكهربائيّة لهذه الإعدادات. إن عدم مراعاة هذه التعليمات قد يُلحق الجِهاز بأضرارٍ وتلفيات.

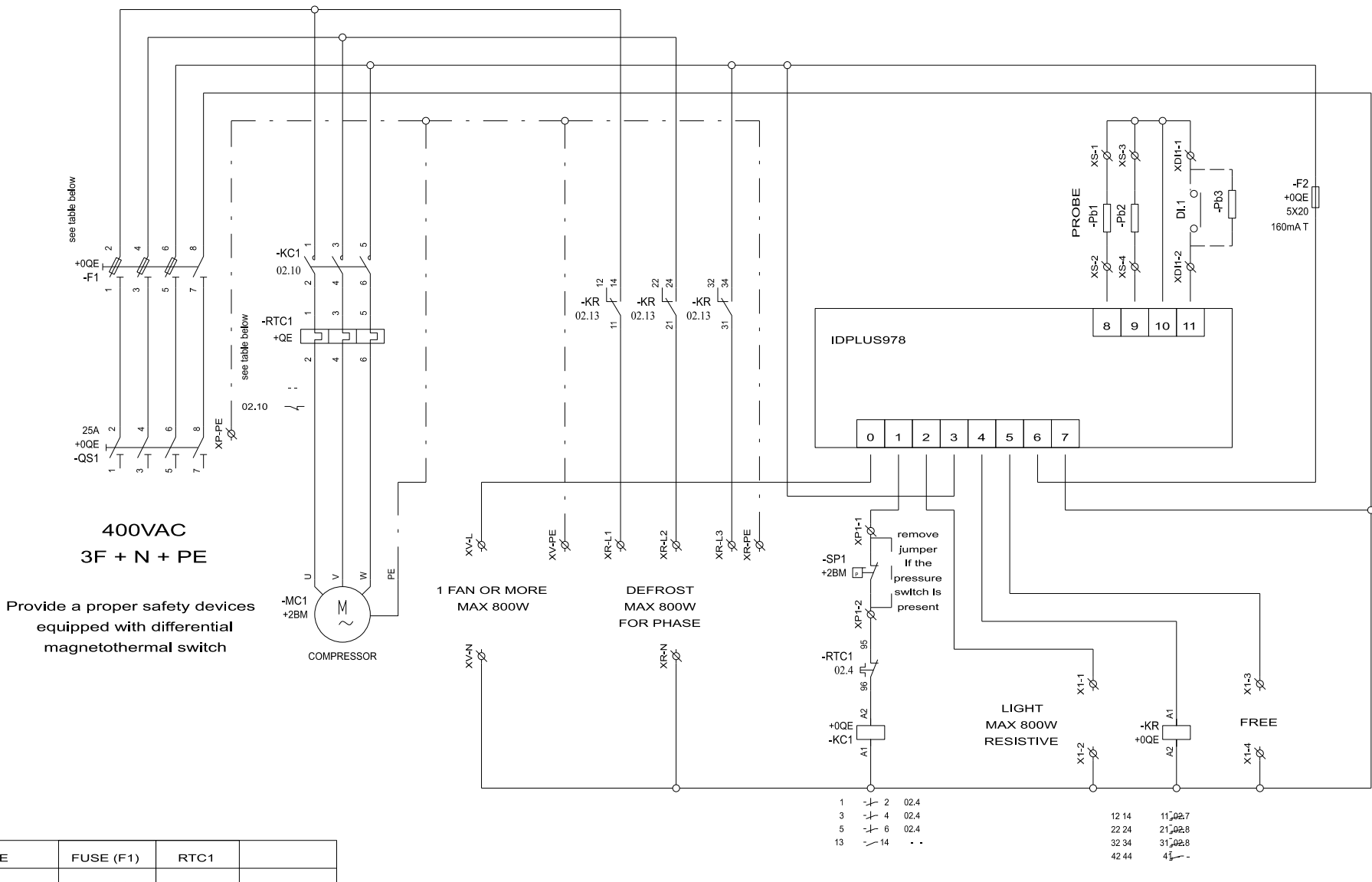

| CODE          | FUSE (F1) | RTC1     |           |
|---------------|-----------|----------|-----------|
| *             | 10A GG    | LR2K0310 | 2.6-3.7 A |
| ELP302DSX0900 | 16A GG    | LR2K0312 | 3.7-5.5 A |
| ELP303DSX0900 | 20A GG    | LR2K0314 | 5.5-8 A   |

\* Contact our Sales Office for availability

طبو غرافيا الموديلات ثلاثية الطور

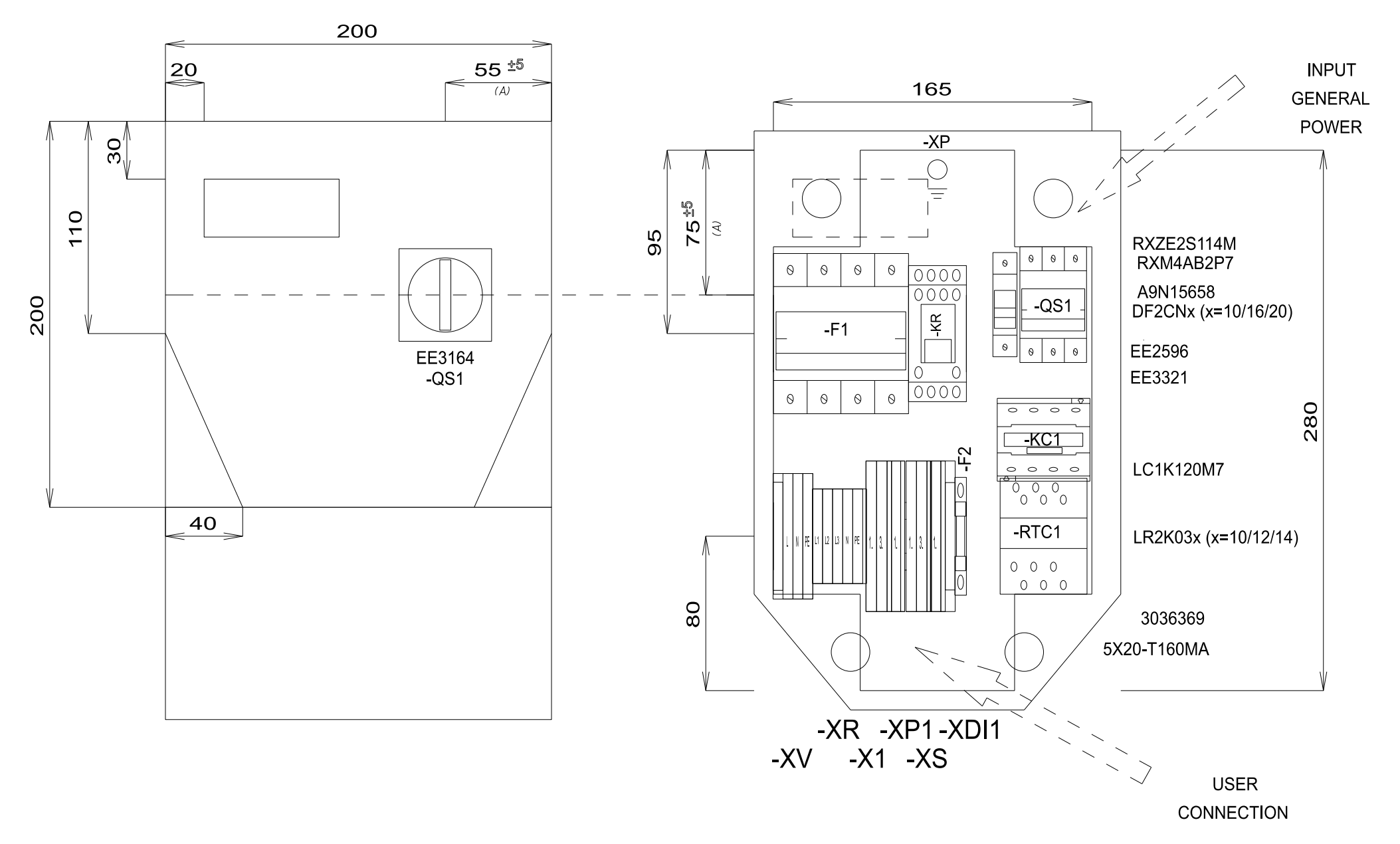

### قائمة بمواد المُوديِّلات تُلاثية الطور

#### MATERIAL LIST

| Identification | Description                                 | Code              | Manufacturer | Location | Amount |
|----------------|---------------------------------------------|-------------------|--------------|----------|--------|
| F1             | FUSE-HOLDER 3P+N 32A 690V                   | A9N15658          | SCHNEIDER    | 0QE      | 1      |
| F1             | FUSE                                        | DF2CN10 / 16 / 20 | SCHNEIDER    | 0QE      | 3      |
| F2             | FUSE-HOLDER 5X20                            | 3036369           |              |          | 1      |
| F2             | FUSE 5X20 160MA T                           | 5X20-T160MA       | FUSIBILE     | 0QE      | 1      |
| G1             | RAIL                                        | 04180089          | CON          | 0QE      | 1      |
| KC1            | CONTACTOR 12A AC3 230VAC                    | LC1K1210M7        | SCHNEIDER    | 0QE      | 1      |
| KR             | 4 CONTACTS RELAY-HOLDER                     | RXZE2S114M        | SCHNEIDER    | 0QE      | 1      |
| KR             | 4 CONTACTS RELAY 230VAC 6A LED              | RXM4AB2P7         |              | 0QE      | 1      |
| QS1            | MAIN SWITCH 25A 3P                          | EE2596            | ABB          | 0QE      | 1      |
| QS1            | SHAFT 6X130MM                               | EE3222            | ABB          | 0QE      | 1      |
| QS1            | FOURTH POLE SWITCH 40A                      | EE3321            | ABB          | 0QE      | 1      |
| QS1            | YELLOW/RED PADLOCKABLE HANDLE MINI          | EE3164            | ABB          | _0QE     | 1      |
| RTC1           | TERMIC RELAY 3.7-5.5A / TERMIC RELAY 5.5-8A | LR2K0310/12/14    |              |          | 1      |
| L              |                                             |                   |              |          |        |
| L              |                                             |                   |              |          |        |
| L              |                                             |                   |              |          |        |
| L              |                                             |                   |              |          |        |
| L              |                                             |                   |              |          |        |
| L              |                                             |                   |              |          |        |
| L              |                                             |                   |              |          |        |
| L              |                                             |                   |              |          |        |
| L              |                                             |                   |              |          |        |
| L              |                                             |                   |              |          |        |
| L              |                                             |                   |              |          |        |
| L              |                                             |                   |              |          |        |
| L              |                                             |                   |              |          |        |
| L              |                                             |                   |              |          |        |
| L              |                                             |                   |              |          |        |
| L              |                                             |                   |              |          |        |
|                |                                             |                   |              |          |        |
| [              |                                             |                   |              |          |        |
| <b></b>        |                                             |                   |              |          |        |
| <b>_</b>       |                                             |                   |              |          |        |
| <b>_</b>       |                                             |                   |              |          |        |
|                |                                             |                   |              | [        |        |
|                |                                             |                   |              |          |        |
| [              |                                             |                   |              |          |        |
|                |                                             |                   |              |          |        |
|                |                                             |                   |              |          |        |
| [              |                                             |                   |              |          |        |

#### TERMINAL BOARD LIST

| Identification | Description    | Code    | Manufacturer | Location | Amount   |
|----------------|----------------|---------|--------------|----------|----------|
| X1-            | D-STTBS 2,5    | 3038503 |              | _0QE     | 1        |
| X1-1.          | STTBS 2,5      | 3038464 | PHOENIX      | 0QE      | 1        |
| X1-3.          | STTBS 2,5      | 3038464 |              | _0QE     | 1        |
| XP1-           | D-STTBS 2,5    | 3038503 |              | _0QE     | 1        |
| XP1-1          | STTBS 2,5      | 3038464 |              | _0QE     | 1        |
| XDI1-          | D-STTBS 2,5    | 3038503 | PHOENIX      | _0QE     | 1        |
| XDI1-          | CLIPFIX 35-5   | 3022276 | PHOENIX      | 0QE      | 1        |
| XDI1-1.        | STTBS 2,5      | 3038464 | PHOENIX      | 0QE      | 1        |
| XR-L1          | ST 2,5         | 3031212 | PHOENIX      | 0QE      | 1        |
| XR-L2          | ST 2,5         | 3031212 | PHOENIX      | _0QE     | 1        |
| XR-L3          | ST 2,5         | 3031212 | PHOENIX      | _0QE     | 1        |
| XR-N           | ST 2,5         | 3031212 |              | _0QE     | 1        |
| XR-PE          | ST 2,5-PE      | 3031238 |              | _0QE     | 1        |
| xs-            | D-STTBS 2,5    | 3038503 |              | _0QE     | 1        |
| XS-1.          | STTBS 2,5      | 3038464 | PHOENIX      | 0QE      | 1        |
| XS-3.          | STTBS 2,5      | 3038464 | PHOENIX      | 0QE      | 1        |
| XV-            | CLIPFIX 35-5   | 3022276 | PHOENIX      | 0QE      | 1        |
| XV-L           | ST 2,5-TWIN    | 3031241 | PHOENIX      | 0QE      | 1        |
| XV-N           | ST_2,5-TWIN    | 3031241 | PHOENIX      | _0QE     | 1        |
| XV-PE          | ST_2,5-TWIN-PE | 3031267 |              | _0QE     | 1        |
| L              |                |         |              |          |          |
| L              |                |         |              |          |          |
|                |                |         |              |          |          |
| L              |                |         |              |          |          |
| L              |                |         |              |          |          |
|                |                |         |              |          |          |
|                |                |         |              |          |          |
|                |                |         |              |          |          |
|                |                |         |              |          |          |
|                |                |         |              |          |          |
|                |                |         |              |          |          |
|                |                |         |              |          |          |
|                |                |         |              |          |          |
|                |                |         |              |          |          |
| L              |                |         |              |          | .        |
| L              |                |         |              |          |          |
| L              |                |         |              |          |          |
| L              |                |         |              |          | .        |
| L              |                |         |              |          |          |
|                |                |         |              |          | <u> </u> |

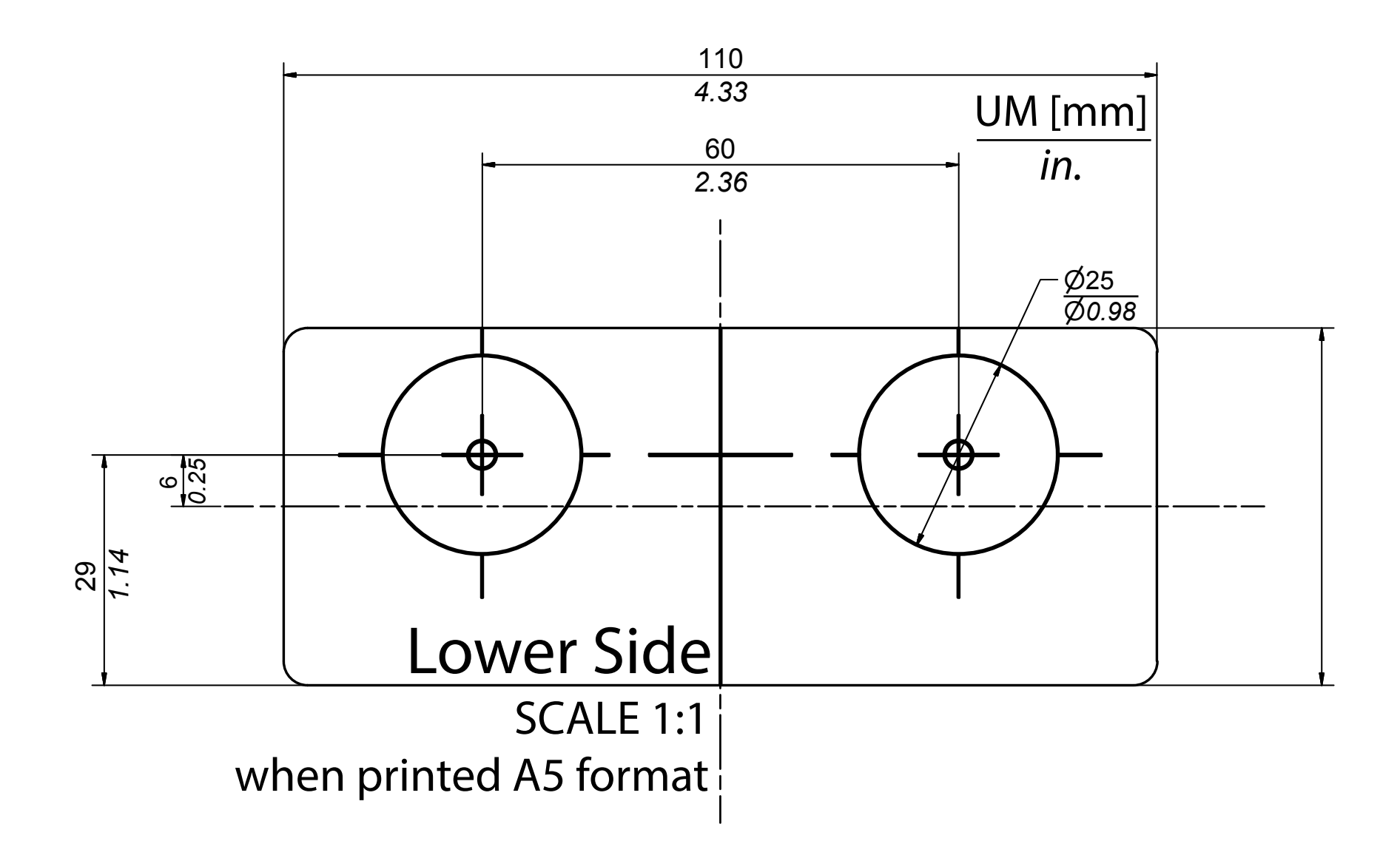

#### **IDPanel 978**

دليل المستخدم 9MAU0274.01 AR 06/18 © Eliwell 2018

Eliwell Controls s.r.l. Via dell'Industria, 15 • Z.I. Paludi 32016 Alpago (BL) ITALIA +39 0437 986 111 تليفون www.eliwell.com الدعم الفنّي للعملاء E techsuppeliwell@schneider-electric.com

المكتب التجاري هاتف 100 986 9437 39+ (إيطاليا) 437 986 200 437 (البلدان الأخرى) E saleseliwell@schneider-electric.com